# **DfRSoft...** Overview

## **Design for Reliability Software**

## for complete DfR Engineering

Thank You for your interest Dr. Alec Feinberg

Author: Design for Reliability, Founder of DfRSoft

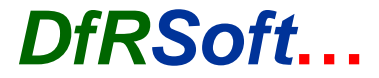

## Summary of *DfRSoft*... Tools

#### • RELIABILITY SOFTWARE

- · Reliability Plotting (Weibull etc.) ·Reliability Statistics ·MTBF Predictions ·System Reliability ·Acceleration
   Models ·Automated Qual Plans ·Accelerated Test Plans ·Derating Guidelines ·Design FMEA ·Parametric Reliability
   Analysis · Reliability Growth ·Environmental Profiling (CALT like analysis but easier to apply), Engelmaier BGA Fatigue
   Life Model
- QUALITY SOFTWARE
- · · ·SPC Control Charts ·Normal & Lognormal Probability Plotting ·Lot Sampling Plans ·Cpk -Six Sigma Yield
   Analysis ·Field Return Analysis ·Availability & Sparing
- PHYSICS OF FAILURE & DfRQ LIBRARY
- 'A Library of Analysis Tools, PoF Knowledge, Design Guidelines, and DfRQ Tests
- DfRQ ENGINEERING TOOLS
- Vibration & Shock Analysis 'Thermal Analysis ' Electrical Analysis ' Corrosion Prevention ' Misc Tools-DfRQ Cost
   Analysis ' Engineering Conversions ' Electrostatic Discharge Design & Guidelines ' Skin Depth Engineering

### DfRSoft...

page 2 / March 27, 2015

## **FUNDAMENTAL INSTRUCTIONS**

- Entries always go in GREEN AREAS ENTER
- POP-UPS Instructions are found in any difficult tool. They look like:

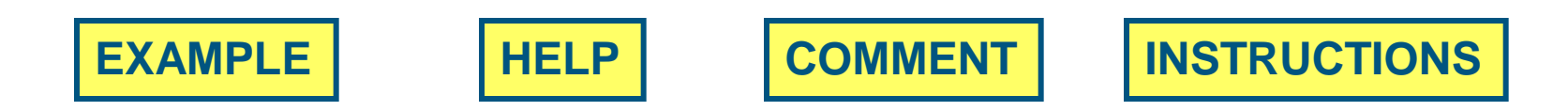

- Simply slide your curser on the word and the instructions will show up.
- Pop ups can be moved around and you can add your own comments.
   Simply right click on the pop up area and select edit comment.

## DfRSoft's Welcome Page

### Hyperlink Index To Menu Tools

**DfRQ Tools for Everyday Use** 

Huperlink to 2015 updated

Support@dfrsoft.com

Portable Tools you can use Anytime Anywhere

DfRSoft Lifetime - www.DfRSoft.com Updated 3/20/2015

Software Copyright DfRSoft, All Rights Reserved.

Contact: Customer Support 617-943-9034

**Reliability Tools** 

**Quality Tools** 

Menu Hyperlink

ink Engine

**Engineering Tools** 

Physics of Failure Library

#### Welcome To DfRSoft... Design for Reliability, Quality & Engineering The Theory of Everything for Design Assurance in One Tool

with Friendly Pop-up and Videos Instructions

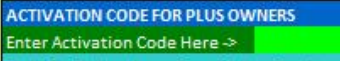

Code for Below Areas Supplied on Purchase. 217 PARTS COUNT, TELCORDIA PARTS COUNT 217 DETAILED STRESS, STRESS PREDICTION QUAL PLANS, ESD & DERATING ANALYSIS PoF & DfRQ Library, Derating, ESD

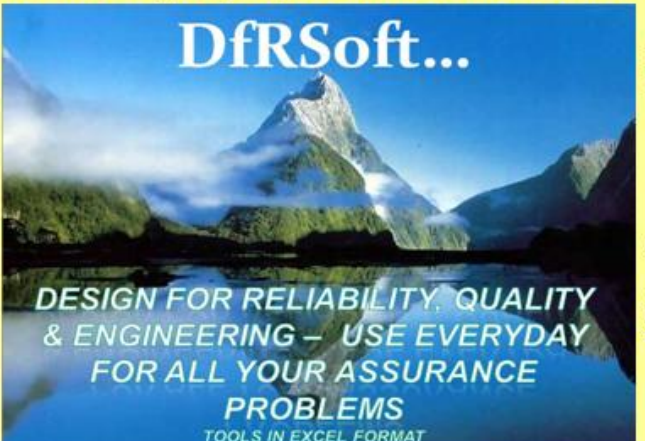

TOOLS IN EXC

By using this software you agree to our License Agreement >

License Agreement

#### **Click Here to Hyperlink to DfRSoft Subject Menu**

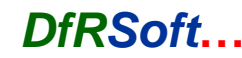

page 4 / March 27, 2015

## **DfRSoft Hyperlink Open Style Menu**

## How to Find DfR Tools & Videos: Simply use the DfRSoft Hyperlink Index

| 5<br>5                                                   | DfRSoft Hyperlink Menu                                     |                                                                                                    |
|----------------------------------------------------------|------------------------------------------------------------|----------------------------------------------------------------------------------------------------|
| D                                                        | Prop Down Open Style Hyperlink Subject M                   | enu                                                                                                    |
| Reliability Tools                                        | Quality Tools                                              | Engineering Tools                                                                                                    |
| How To Use This Hyperlink Menu                           | Physics of Failure Library                                 | Hints and Problems                                                                                                    |
| To Welcome Page                                          | ,                                                          | To Welcome Page                                                                                                    |
|                                                          | RELIABILITY TOOLS                                          | Back                                                                                                    |
| 2 & 3 Reliability Plotting & Dist. Shapes                | 5 Statistical Distributions                                | 7 Acceleration Factors                                                                                                    |
| Comment on Module 2 Versus Module 3                      | Weibull Failure Rate Analysis (A48)                        | ACCELERATION MODELS & FACTORS (VIDEO 10 Min.)                                                                                                    |
| Module 2: REL PLTS & Module 3: S-REL PLTS VIDEO (10 Min) | Lognormal Failure Rate Analysis (A79)                      | Arrhenius Temp Accel Model (A10)                                                                                                    |
| 2 Reliability Plotting (Suspensions End of Test Option)  | Exponential Distribution A8)                               | Temp-Cycle Accel Model (A42)                                                                                                    |
| 3 Reliability Plotting (Suspensions any time Option)     | Chi Sq & Std Limits Conf. Life Sampling (A36)              | Temp-Humidity Accel Model (A27)                                                                                                    |
| Weibull MLE Plotting Results (N7)                        | Binomial, Normal, Beta Conf. Limits For Life Sampling (    | Vibration Accel Model (A57)                                                                                                    |
| Weibull Regression Results (T4)                          | Poisson Probability (A129)                                 | Mod                                                                                                    |
| Three-Parameter Weibull Analysis (AW4)                   | Normal Distribution (A23)                                  | Uiele Hyperlink Index                                                                                                    |
| Lognormal Regression Results (AA4)                       | Interference Two Normal Distribution. (J23)                |                                                                                                    |
| Normal Regression Results (AL4)                          | Binomial Trials (A163)                                     | Нот Сантен пуссион мочен (АZTT)                                                                                                    |
| Exponential Regression Results (AG4)                     | Testing Two Proportions (A142)                             |                                                                                                    |
| Mixed Modal Analysis (K6)                                | Weibull - Num. of Units Expected to Fail (A109)            | Arrhenius Least Squares Fit for Act. Energy (A99)                                                                                                    |
| MIXED MODES ANALYSIS VIDEO (10 Min)                      | Lognormal Confidence About the Mean (A99)                  | Power Law Least Squares Fit (A157)                                                                                                    |
| Bayesian Weibull & Lognormal (N1-AB1)                    | Weibull Confidence (A68)                                   | Arrhenius Lifetime Model (A210)                                                                                                    |
| FIELD RETURNS USING S-REL PLTS. VIDEO (10 Min.)          | Bayes Method for Prod. Test                                | Chi Sq. Est for Qual Failures (JESD47-A) (A294)                                                                                                    |
| 2 Distribution Shapes (A78)                              |                                                            | Handy Temp Conversion (A72)                                                                                                    |
| Comment on Distribution Shapes                           | 6 Returns                                                  | Moisture Diffusion Time Through ICs (A240)                                                                                                    |
| Two or Three Parameter Weibull Shape Dist. (A115)        | FIELD RETURING MTBF INSTRUCTIONAL VIDEO (10 Min.)          | Power Law Lifetime Model (G210)                                                                                                    |
| Exponential Distribution Shape Plots (A78)               | Field Return, Pata Entry & Results (A14)                   | Temp Accel: Doubles Every 10C (A286)                                                                                                    |
| Lognormal Distribution Shape Plots (A155)                | Field Return Res. 19                                       | Capacitor Acceleration & Lifetime Model                                                                                                    |
| Normal Distribution Shape Plots (A195)                   | AFR & B Lite Calc. (K. 1                                   | 0. The stall set of the state of the state o |
|                                                          | Field Return Calculator (A. 14)                            | 8 Test Plans Chi-Squared Method (Binomial Exact Option)                                                                                                    |
| 4 System Reliability                                     | Weibull Macro                                              | ACCELERATED TEST PLANNING (10 Min. Video) ALSO SEE ENV. PROFILING (25 Min.)                                                                                                    |
| SYSTEM RELIABILITY INSTRUCTIONAL VIDEO (10 Min.)         | Weibull Input (AH18)                                       | Chi Sa Life Test Time Estimate (M10)                                                                                                    |
| System Level Serial Block Diag. (A30)                    |                                                            | link to Videoo Evoloining Toolo                                                                                                    |
| Redundancy                                               | 9 Environmental Profiling & Ste                            | m k to videos Explaining tools                                                                                                    |
| Two Items In Parallel (A16)                              | What is Environmental Profiling Commentation               |                                                                                                    |
| Three Items in Parallel (E16)                            | ENVIRONMENTAL PROFILING & ALT VIDEO (25 Min.)              | Chi Sq Failure Rate Device Hours (Q11)                                                                                                    |
| N of K Cal. with & without Repair (I16)                  | Environmental Temp. Profiling (A8)                         | Chi Sq Confidence Changing (U9)                                                                                                    |
| 2 Units with Switch (Y10-AA24)                           | Envis mental Temp. Cycle Profiling (18)                    | Chi Sq Estimate Device Hours, FITs, MTBF (A117)                                                                                                    |
| Active & Standby with imperfect switch (T2-X26)          | Environmenta, Comp-Humidity Profiling (Z8)                 | Schedule Planning Tool (M25)                                                                                                    |
| Standbys & Actives Parallel Units (016-W26)              | Environmental Vibration, Statiling R8)                     | Multiple Chi-Sq Fail Rate Plan Plots w/Temp (A79)                                                                                                    |
| I wo Active On Line Units Different FRs (O6)             | Temperature Step Stress Correct. 7460)                     | loct Any Tool & Hyporlink to It                                                                                                    |
| MTTF Chi-Square Conf. (A139)                             | 10 Accelerated 'Rel. Growth' & HALT                        |                                                                                                    |
| ▶ ₩ INDEX & Lic Ag. Menu Index / HINTS / 1 Conversion    | s 2 Rel Pits 3 S-Rel Pits 4 System Reliability 5 Dist & Co | onf. 6 Field Returns 7 Acceleration Factors 8 Test Plan 9 Env Profiling 1                                                                                                    |
| au   🖳                                                   |                                                            |                                                                                                    |

DfRSoft...

page 5 / March 27, 2015

## Why DfRSoft Users Never Call Us for Questions on Software Help

- Our Pop-up Instructions and Videos are so complete and helpful, our phone.....
  - Never,
  - Ever,
  - Ever rings!!!

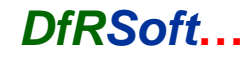

## **Conversion Worksheet**

Example: How to use DfRSoft:

DfRSoft...

## Hyperlink Index for Conversion worksheet

|    |                                         |             |                    |                |                 |                 |                 |            |                         |                 | v                    |                   |          |
|----|-----------------------------------------|-------------|--------------------|----------------|-----------------|-----------------|-----------------|------------|-------------------------|-----------------|----------------------|-------------------|----------|
|    | A                                       | В           | C                  | D              | E               | F               |                 | G          | Н                       | I.              | J                    | K                 |          |
| 1  |                                         |             |                    | SELECTED CO    | ONVERSIONS      |                 |                 |            |                         |                 |                      |                   |          |
| 2  |                                         |             | EN                 | TER INPUTS     | IN GREEN AR     | EAS             |                 |            |                         |                 |                      |                   |          |
| 3  | HYPERLINK INDEX:                        |             |                    | DfRSoft 3.03   | 320 (DFRSOFT.CO | M) (It is illeg | gal to copy & u | se this s  | software without a lega | al purchase.)   |                      |                   |          |
| 4  | Failure Rate Conv Exp. N                | tribution   | Power Conversion d | Bm ∢-> Watts   |                 | Volume Co       | nversion        |            | Time - Hrs Minutes S    | Seconds Weeks   | Temp At Die Surface  | Calculator        |          |
| 5  | Temperature Conversion                  |             | Voltage to Provin  | De Conversion  |                 | Deserver        |                 |            | Date & Time Test Co     | de a alerta     | American Mine Course | (AUD) () (ALL OUD |          |
| 6  | Length Conversion                       |             | dB & Ins Los       |                |                 |                 | / 1             |            | • •                     |                 | _                    |                   |          |
| 7  | Energy & Work & Torque                  |             | Mass Conv          | wave           | -nte            | rv              | ้วแม            | <b>e</b>   | s in (                  | Freer           | Areas                | read ans          | Mers     |
| 8  |                                         | FAI         | LURE RATE          | ways I         |                 | I V             | aid             |            |                         |                 | 1/1003               |                   |          |
| 9  |                                         | ENTER       | RESULTS            | HESULIS        | RESULTS         | HESUL           | IS RES          | ULIS       | RESULTS                 | Hesults         | Hesuits              | Hesuits           |          |
| 10 | QUANTITY TO                             | QUANTITY    | FITs               | MTBF           | Failures per    | Failures        | per Relia       | bility     | 1-Reliability           | PPM             | PPM                  | AFR               |          |
| 11 | ENTER                                   | VALUE       |                    | Hours          | Million Hours   | Hour            | ati             | ime        | At Time                 | at              | per Year             | Annul. Fail       |          |
| 12 | 100000000000000000000000000000000000000 | 100         |                    | 0.3473547557   |                 | 0-0-0-000       | 730             | Hrs.       | 730 Hrs.                | 730 Hrs.        | (8760 Hrs.)          | Rate              |          |
| 13 | FITs                                    | 8883        | 8883               | 112574.5807    | 8.883           | 0.000008        | 883 0.993       | 53639      | 0.646361%               | 6463 610419     | 74864 51322          | 7 486451%         |          |
| 14 | MTBF (Hrs.)                             | 35000       | 28571.42857        | 35000          | 28.57142857     | 2.85714         |                 |            |                         | w               | found                |                   | <b>.</b> |
| 15 | Fail Per Million Hrs.                   | 1000        | 1000000            | 1000           | 1000            | 0.00            | <b>FUI</b>      |            | UP INSU                 | ructions        | i ouna r             | lear mos          | ι        |
| 16 | Failures per Hour                       | 0.0001      | 100000             | 10000          | 100             | 0.000           | Taal            | ~          |                         |                 |                      | molo              |          |
| 17 | RELIABILITY                             | 0.99        | 13767.58336        | 72634.38861    | 13.76758336     | 1.37676         | 1001            | <u>s</u> – | - Slide C               | urser o         | ver Exar             | npie,             |          |
| 18 | at Time (Hours)                         | 730         |                    |                |                 |                 | Com             |            | opt or L                |                 | whet alight          | 9 aglact          | adit     |
| 19 |                                         |             | 1. Comment 20      | Upprotocted    | Mark Area       | have in C       | COL             | ш          | ent or F                | ιειρ. κι        | JUL CHCK             | $\alpha$ select   | ean      |
| 20 | EXAMPLE                                 | P12 volue   | 1: Convert 20      | UU FIIS LO M   | TBF Value, En   | iter in C       | Com             |            | ont to m                |                 | ound or              | odd your          | 0110     |
| 21 |                                         | Hours       | 2000, Teau et      | uivalent mit   | or in cell Di-  |                 | COL             | ш          | ent to n                | love and        | Juna or              | add your          | OWH      |
| 22 |                                         | liouis      |                    |                |                 |                 | oom             | m          | onto                    |                 |                      |                   |          |
| 23 |                                         | EXAMPLE     | 2: What is the     | reliability an | d PPM rate a    | t 8760          | COILI           | 1116       | 51115                   |                 |                      |                   |          |
| 24 |                                         | hours for   | 2000 FITs Ent      | er in Cell B13 | , 2000, Ente    | r in Cell       | B18,            |            |                         |                 |                      |                   |          |
| 25 |                                         | 8760. Re    | ad reliability of  | 0.982633 in    | Cell G13 and    | I PPM of        | E .             |            |                         |                 |                      |                   |          |
| 26 |                                         | 17367 in    | Cell I13 Check     | Enter 0.982    | 633 in Cell B   | 17, Read        | d               |            |                         |                 |                      |                   |          |
| 27 | QUANTITY                                | 2000 FITS   | s in Cell C17 an   | d 17367 in C   | ell 117.        |                 |                 |            |                         | <b>↑</b>        |                      |                   |          |
| 28 |                                         |             | -                  |                | -               |                 |                 |            |                         |                 |                      |                   |          |
| 29 | CENTIGRADE                              | 250         | >                  | 250            | 482             | 523.15          | ;               |            |                         | •               |                      |                   |          |
| 30 | FAHRENHEIT                              | 150         | >                  | 65.55555556    | 150             | 338.7055        | 556             |            | WOSt wh                 | ite areas       | s are unp            | rotected          |          |
| 31 | KELVIN                                  | 341.48      | >                  | 68.33          | 154.994         | 341.48          | )               |            | Forvour                 | notoc           |                      |                   |          |
| 32 |                                         |             | 10; S              | 2              | -               |                 | 26              |            | FOI your                | notes           |                      |                   |          |
| 33 |                                         | L           | ength Conversion   | n              |                 |                 |                 |            |                         |                 |                      |                   |          |
| 34 | an and a second second                  | ENTER       |                    | RESULTS        | RESULTS         | RESUL           | TS RES          | ULTS       | RESULTS                 | RESULTS         | RESULTS              | RESULTS           |          |
| •  | ♦ ► ► ► \ INDEX & Lic                   | Ag. (HINTS) | Conversions / (    | Cpk / Acceler  | ation Factors   | / Test Pl       | lan 🖌 Dist      | & Con      | if. / Rel Plts / S      | S-Rel Plts / Sy | stem Reliability 🔇   |                   |          |
|    |                                         |             |                    |                |                 |                 |                 |            |                         |                 |                      |                   |          |

**Current Conversion Worksheet** 

page 7 / March 27, 2015

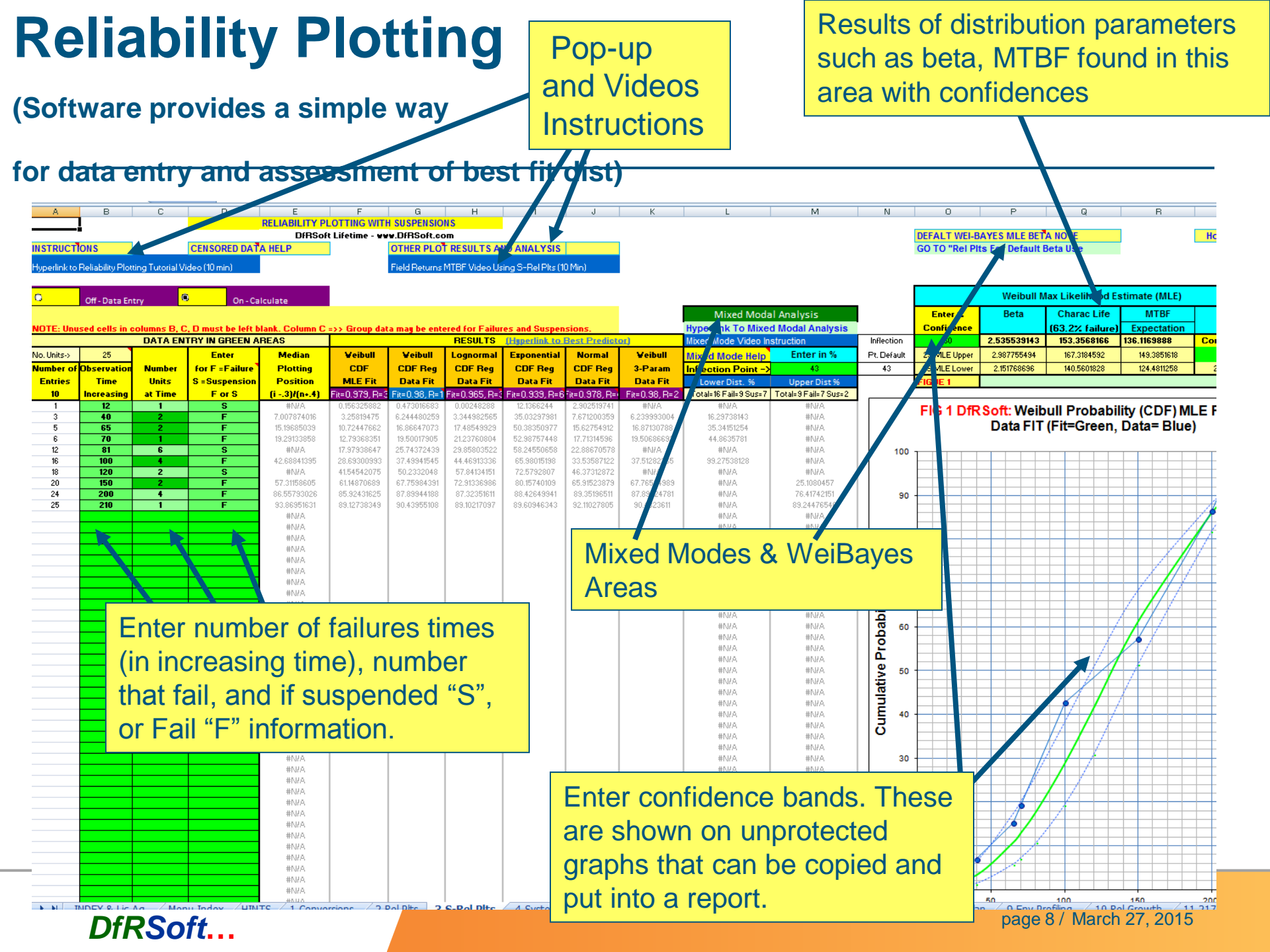

## All Reliability Plots displayed next to each other

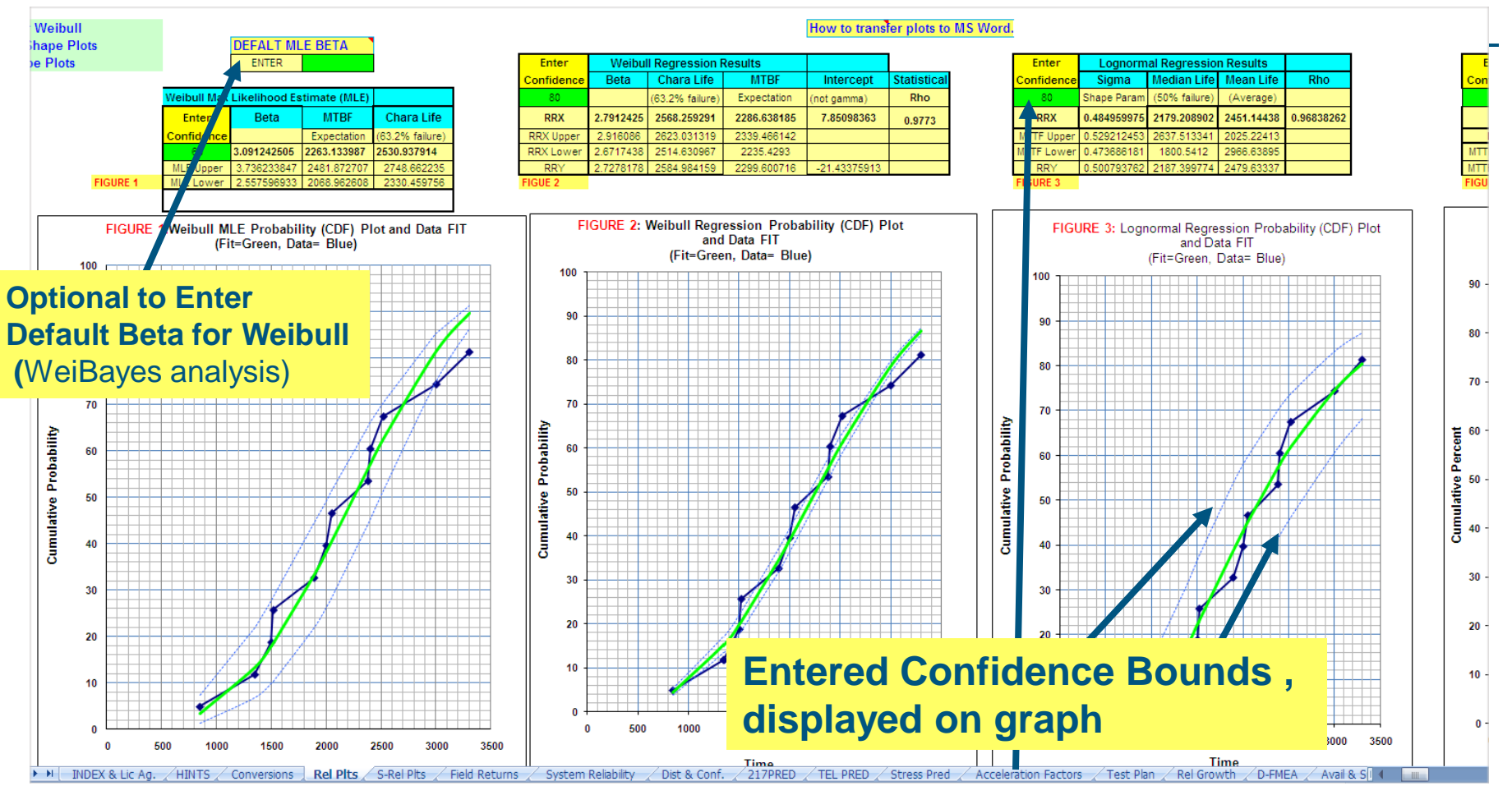

Assess best fit Weibull, Lognormal, Exponential, Normal Both Weibull Regression on X or Y and MLE (Maximum Likelihood Estimation)

#### DfRSoft...

page 9 / March 27, 2015

## Reliability Plotting Analysis with <u>Best</u> <u>Predictor</u>

Quick analysis section to determine reliability at any time. For a full analysis use the distribution and confidence analysis area"

|                                             |                            |            |             |             |               |                 |             | 4               |
|---------------------------------------------|----------------------------|------------|-------------|-------------|---------------|-----------------|-------------|-----------------|
| <b>Optional Reliability Prediction Time</b> |                            |            | MLE Weibull | Weibull     | Lognormal     | Exponential     | Normal      | 3-Param         |
| ENT                                         | ER                         |            | Prediction  | Prediction  | Prediction    | Prediction      | Prediction  | Weibull         |
| Enter Reliability 0< R                      | <1 0.85                    | Time rrx>  | 690.5746719 | 468.4774143 | 488.9642878   | 217.3037259     | 383.3759403 | 469.9514401     |
| Confide                                     | nce                        | Upper Time | 928.7094774 | 817.4654089 | 523.0080496   | 350.8316097     | 471.087964  |                 |
| Entered                                     | Above Plots                | Lower Time | 496.9905899 | 243.846064  | 428.4619475   | 134.5970773     | 211.2453228 |                 |
| Enter Time of Interes                       | Enter Time of Interest 260 |            |             | 0.93354051  | 0.96594295    | 0.823286538     | 0.875857136 | #NUM!           |
| Confide                                     | nce                        | Upper Prob | 0.990385642 | 0.982289474 | 0.963501241   | 0.886528351     | 0.887194289 |                 |
| Entered                                     | Above Plots                | Lower Prob | 0.941855279 | 0.839895244 | 0.956337866   | 0.730565492     | 0.837935563 |                 |
| BEST PREDICTOR SECT                         | ION Predictor Commen       | t          | Weibull MLE | Weibull Reg | Lognormal Reg | Exponential Reg | Normal Reg. | 3-Param Weibull |
| Best Predictor Analysis for Median P        | lot Position               |            | 96.67450%   | 97.04189%   | 96.64243%     | 97.41469%       | 96.88096%   | 97.24427%       |
| Rank of Predictor for Median Plot Po        | sition                     |            | 5           | 3           | 6             | 1               | 4           | 2               |
| Rank by Regression Rho values               |                            |            | NA          | 96.39377%   | 96.24409%     | 94.42535%       | 95.96018%   | 98.01312%       |
| Rank by Linear Regression Goodness          | of Fit                     |            |             | 2           | 3             | 5               | 4           | 1               |

Best Predictor Ranks which distribution Best Fits the data (two methods)

#### DfRSoft...

page 10 / March 27, 2015

## View Plots for Any Basic Distribution Over Any Time Period.

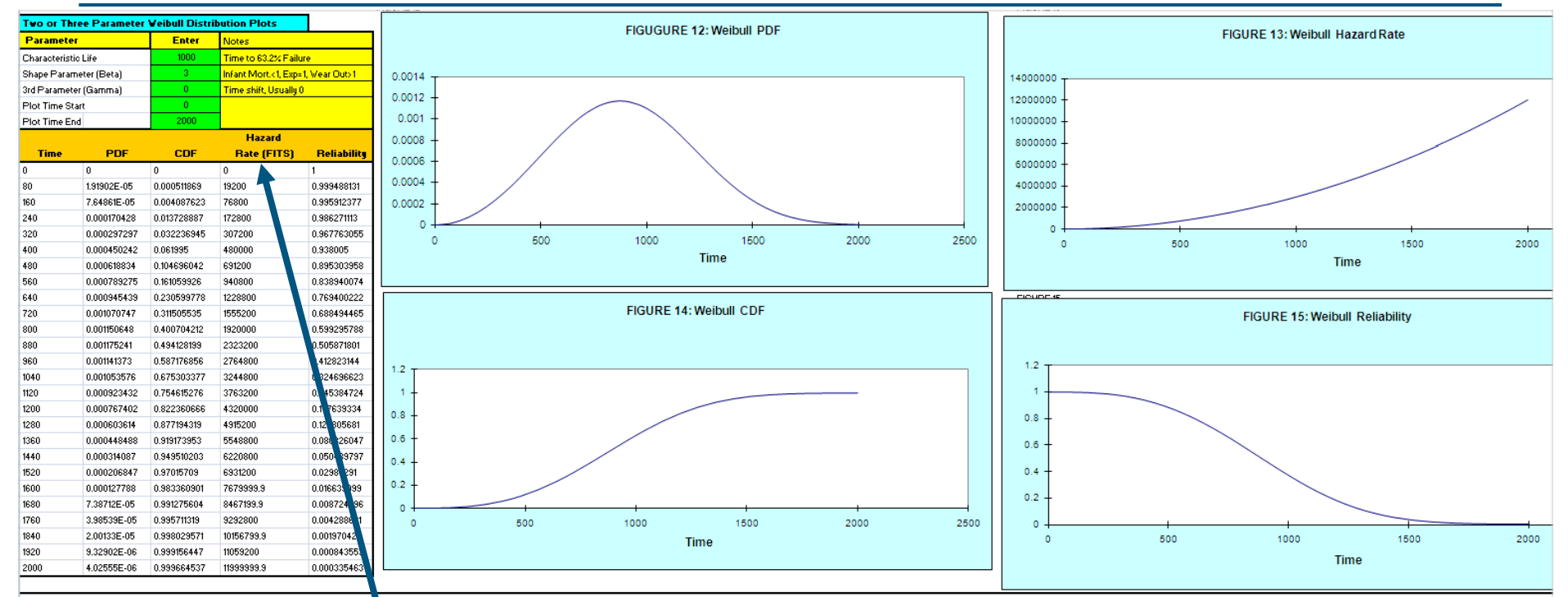

Instructions: To view the Veibull distribution for any time period, enter the Characteristil Life (Alpha) in Cell C90 and the Shape parameter (Beta) in Cell C91. If there is a time delay (gamma) enter in Cell C92. Then enter the time period of interest. For example, between 6 and 12 months, enter 4380 for plot star time in Cell C93 and 8760 in Cell C94 time, period of interest. For example,

Software provides capability to look at the any common distribution. For given parameters. For example if you find the beta and characteristic Life, from reliability plotting then you can enter these here and look at the PDF, CDF, Hazard rate, and reliability over any time period.

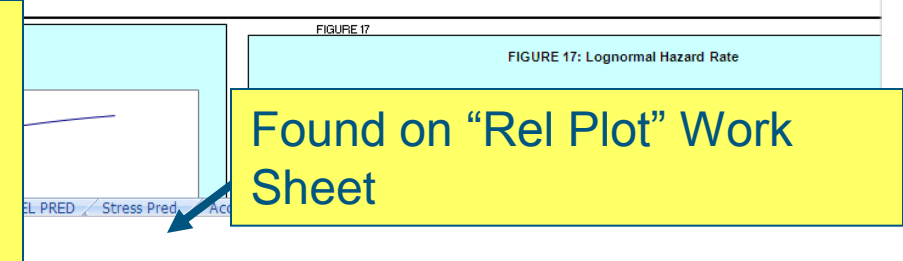

page 11 / March 27, 2015

# Mixed Modes: Capability to separate out as many modes as can be observed

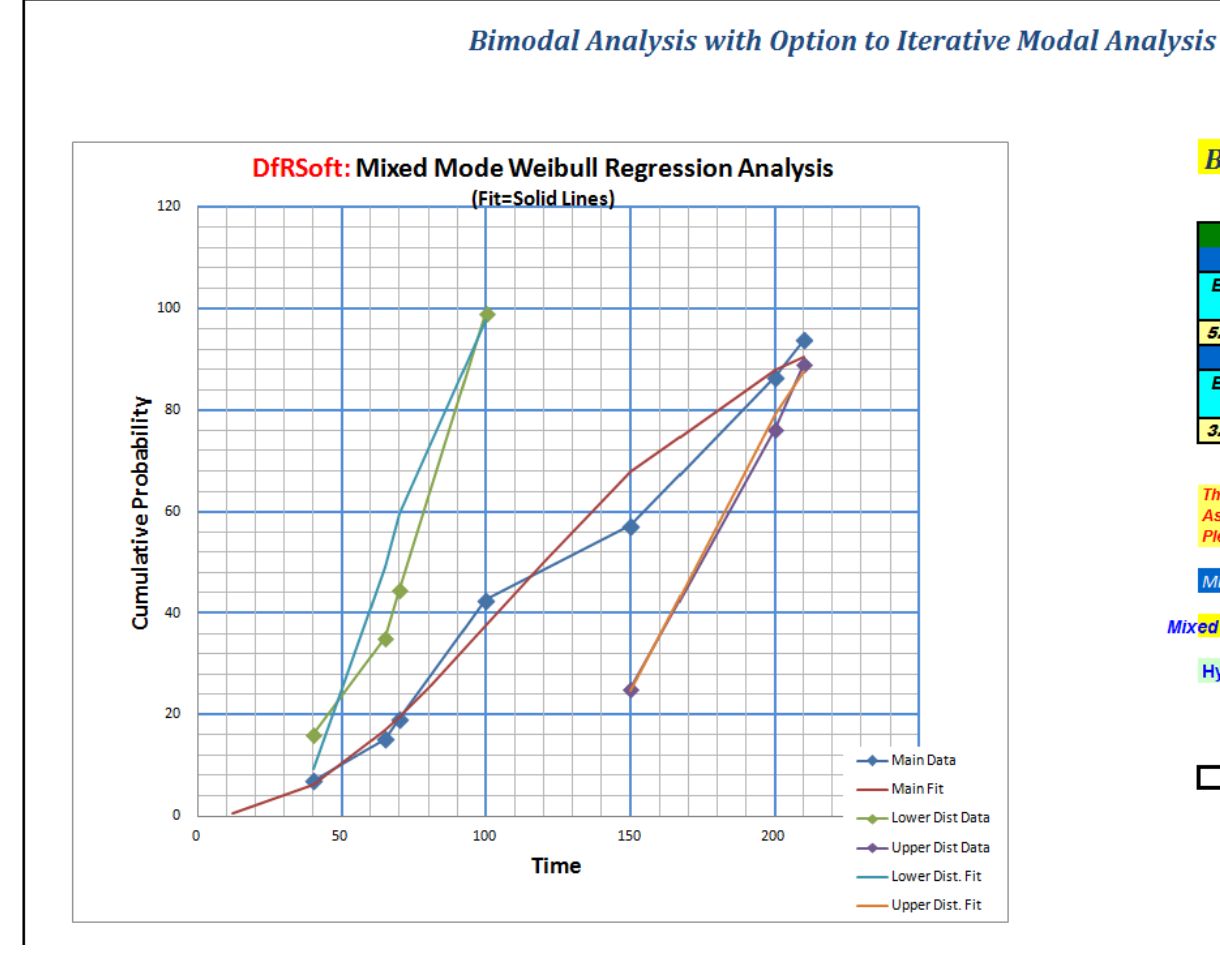

#### **Bimodal Results with Inflection Point at 43%**

| Weibull Bimodal Regression Results                 |                      |                   |             |             |  |  |  |  |  |  |  |  |  |
|----------------------------------------------------|----------------------|-------------------|-------------|-------------|--|--|--|--|--|--|--|--|--|
| Uppper Distribution (From 43% to 100%) Results     |                      |                   |             |             |  |  |  |  |  |  |  |  |  |
| Beta 1 Char Life 1 MTBF 1 Intercept 1 Statistical  |                      |                   |             |             |  |  |  |  |  |  |  |  |  |
|                                                    | (63.2% failure)      | Expectation       | (not gamma) | Rho 1       |  |  |  |  |  |  |  |  |  |
| 5.93303 185.4309608 171.920827 5.22268263 0.995162 |                      |                   |             |             |  |  |  |  |  |  |  |  |  |
|                                                    | Lower Distribution ( | From 0 to 43% ) I | Results     |             |  |  |  |  |  |  |  |  |  |
| Beta 2                                             | Char Life 2          | MTBF 2            | Intercept 2 | Statistical |  |  |  |  |  |  |  |  |  |
|                                                    | (63.2% failure)      | Expectation       | (not gamma) | Rho 2       |  |  |  |  |  |  |  |  |  |
| 3.97207                                            | 71.69381364          | 64.9575911        | 4.27240446  | 0.957       |  |  |  |  |  |  |  |  |  |

This Analysis Can be Extended to all Distribution Including MLE and Weibull. As Well the User can Extend this Bimodal Analysis to Multiple Modal Analysis. Please review the Instructions & Video below to learn how.

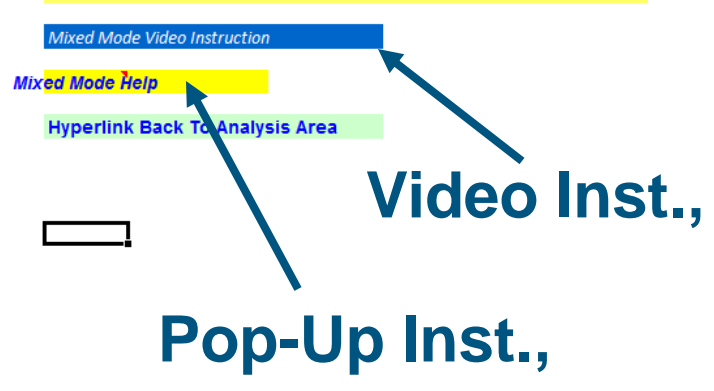

#### DfRSoft...

page 12 / March 27, 2015

## Distribution & Confidence Page Full Analysis of Any Key Distribution

|     | A                                                                                                    | В                      | С                            | ĺ           | D                        | E                           | F                          | G                       | Н                        | 1                    | J               | H-H      |
|-----|----------------------------------------------------------------------------------------------------|------------------------|------------------------------|-------------|--------------------------|-----------------------------|----------------------------|-------------------------|--------------------------|----------------------|-----------------|----------|
| 48  |                                                                                                    | 33                     |                              |             |                          |                             |                            |                         |                          |                      | 8               |          |
| 49  | Example: 100 devices are tested                                                                                                    | and 1 failure is obs   | erved, what is ths upper a   | and lower   | Chi-square and Stand     | lard Limits 90% confidenc   | e bounds for the failure 🕽 | %? Enter 1 in Cell B44  | , 90 in Cell B45, 2 for  | 2 sided estimate     |                 |          |
| 50  | in Cell B46, and 100 in cell B47.                                                                                                    | Read the upper and     | d lower bounds in Cells E    | 44 & G44    | and D44&F44 (i.e. Ch     | i Square is 4.74% and 0.05  | i13%). Note these bound    | s are about the 1% (1 f | ail of 100) failure poin | t estimate cell C44. | 6<br>0          |          |
| 51  |                                                                                                    |                        |                              |             |                          |                             | 0                          | 3                       |                          |                      |                 |          |
| 52  |                                                                                                    |                        | VEIBULL FAILURE              | RATE        | ANALYSIS                 |                             |                            |                         |                          |                      |                 |          |
| 53  |                                                                                                    | ENTER                  |                              |             | RESULTS                  | RESULTS                     | RESULTS                    | RESULTS                 | RESULTS                  | RESULTS              | MTTF            |          |
| 54  | QUANTITY TO                                                                                                    |                        |                              | Fr          | action Failing           | Estimate                    |                            |                         | HAZARD                   | CUM                  |                 |          |
| 55  | ENTER                                                                                                    | QUANTITY               |                              |             | CDF                      | Characteristic              | Beta                       | Reliability             | FAIL RATE                | FAIL RATE            |                 |          |
| 56  |                                                                                                    | VALUE                  | NOTES                        | 3           | at 672 HRs               | Life                        |                            |                         | At Time Entered          | At Time Entered      |                 |          |
| 57  | Analysis For finding F                                                                                                    |                        | Characteristic               |             |                          |                             |                            | 1                       | 125.46360                | 86.97174             |                 | 1        |
| 58  | Characteristic Life                                                                                                    | 5.00E+03               | Life is Similar To           |             | 0.058445011              | 5,000.00000                 |                            | 0.941555                | Per 10^6 hours           | Per 10^6 hours       | 3848.344        |          |
| 59  | Beta                                                                                                    | 1.4                    | MTBF, it represents          |             | 5.844501%                | 08                          | 1.40000                    |                         | 125,463.598262392        | 86971.743            |                 |          |
| 60  | Time t of Frac Failure                                                                                                    | 672                    | time to 63.2% Failure        |             |                          |                             |                            | 1                       | Above in FITs            | Above in FITs        |                 |          |
| 61  | Analysis For Char. Life                                                                                                    |                        |                              |             |                          |                             |                            |                         | 11.53                    | 11.20000             |                 |          |
| 62  | Frac Fail (enter 0 <f<1)< td=""><td>0.056</td><td>Beta values:</td><td></td><td>0.06</td><td></td><td></td><td>0.944000</td><td>Per 10^6 Hours</td><td>Per 10^6 Hours</td><td>60138.63015</td><td></td></f<1)<> | 0.056                  | Beta values:                 |             | 0.06                     |                             |                            | 0.944000                | Per 10^6 Hours           | Per 10^6 Hours       | 60138.63015     |          |
| 63  | Time t to Frac Fail                                                                                                    | 5000                   | B=1 is exp dist.             |             | 5.600000%                | 86762                       |                            | Stellow Mater           | 11,525.82                | 11,200.00            |                 |          |
| 64  | Beta                                                                                                    |                        | B<1Infant Mort.              |             |                          | 0.00 Million 100            | 1.000E+00                  | 1 A                     | Above in FITs            | Above in FITs        | -               |          |
| 65  | Beta Analysis                                                                                                    |                        | B>1 is wear-out              |             |                          |                             |                            |                         | 5.31                     | 6.3927               |                 |          |
| 66  | Frac Fail (enter 0 <f<1)< td=""><td>0.056</td><td></td><td></td><td></td><td></td><td></td><td>•</td><td>IS</td><td>Per 10^6 Hours</td><td>190557.344</td><td></td></f<1)<>                                     | 0.056                  |                              |             |                          |                             |                            | •                       | IS                       | Per 10^6 Hours       | 190557.344      |          |
| 67  | Time to Frac Fail                                                                                                    | 8760                   | Keep time unit same          |             | All the                  | commo                       | on distrik                 | nutions                 | &                        | 6,392.69             |                 |          |
| 68  | Charc Life                                                                                                    | 300000                 | as Char Life                 |             |                          |                             |                            |                         | S                        | Above in FITs        |                 |          |
| 69  | Weibull Temperature H                                                                                                    | yperlink               |                              |             | Confic                   | lences c                    | an he fo                   | hund for                | r 🗆                      |                      |                 |          |
| 70  | Example: If the Weibull character                                                                                                    | istic life is 400,00 h | ours and Phans 2.5, wh       | at is the c | Conne                    |                             |                            |                         |                          |                      |                 |          |
| 71  | in Cell B60. Read 0.0222 in Cell                                                                                                    | D58 or 2.2% in Cell    | PLS. Note the reliability    | is 0.9778   | any na                   | ramotor                     | t at any t                 | tima H                  |                          | of bathtub curve, 1< | Beta < 4 mild w | earout k |
| 72  |                                                                                                    |                        |                              |             | any pe                   | arameter                    | atany                      | une. H                  |                          |                      | 10              |          |
| 73  | Veibull Confidence                                                                                                    |                        |                              |             | ic a M                   | oibull on                   |                            |                         |                          |                      |                 |          |
| 74  | ENTER                                                                                                    | ENTER                  | ENTER                        |             | 15 a VV                  | CIDUII al                   | aiysis.                    |                         | er                       | 1-Sided Lower        | 1 Sided         | 1 Si     |
| 75  | Number                                                                                                    | Prediction             | Characteristic               |             | Beta                     | Confidence                  | Bound                      | Bound                   | Bound Failure            | Bound Failure        | Upper           | Low      |
| 76  | Tested                                                                                                    | Time                   | Life (Eta)                   |             |                          | ×                           | Reliability                | Reliability             | Rate in FITs             | Rate in FITs         | Time            | Tii      |
| 77  | 254                                                                                                    | 750                    | 883                          |             | 4.11                     | 90                          | 5.5602E-01                 | 6.4066E-01              | 3.2165E+06               | 2.4400E+06           | 7.8407E+02      | 7.174    |
| 78  | 17                                                                                                    | 16                     | 8.8                          |             | 4.11                     | 90                          | 1.1568E-15                 | 1.9054E-02              | 8.8347E+09               | 1.0173E+09           | 2.2649E+01      | 1.130:   |
| 79  |                                                                                                    |                        |                              |             |                          |                             |                            |                         |                          |                      |                 |          |
| 80  | Use this predictor to estimate th                                                                                                    | e upper and lower t    | bounds on the failure rate   | e and relia | ability, Example: 25 Sar | mples are accelerated life  | tested, Prediction at use  | e are Eta 100,000. Bet  | a 184.                   |                      |                 |          |
| 81  | Determine the 1-sided 90% confi                                                                                                    | dence bounds on F      | R and the failure rate at 10 | ),000 hou   | rs. Enter 25 Cell A77.   | 10,000 cel B77, 100000 in d | ell C77, 1.84 in cell D77. | and 90 in cell E77.     |                          |                      |                 |          |
| 82  | Read 1-sided results 0.9352 < R                                                                                                    | 0.99688 cells F ar     | nd G77. and 574 FITs < F     | ailure Rat  | te < 12.323 FITs Cells I | H and 177.                  |                            |                         |                          |                      |                 | ~        |
| H 4 | INDEX & Lic Ag                                                                                                    | . / HINTS /            | Conversions / Cp             | k/ Ac       | cceleration Facto        | ors / Test Plan / D         | ist & Conf. / Re           | l Pits / S-Rel Pit      | ts / System R            | eliability < 🗌       | 101             |          |
|     |                                                                                                    |                        |                              |             |                          |                             |                            |                         |                          |                      |                 |          |

DfRSoft...

**Distributions & Confidence Page** 

March 27, 2015

## Benchmark Information on Reliability Plotting in DfRSoft

- DfRSoft Reliability Plotting tool has been benchmarked with other industry standards like Weibull++. DfRSoft results are statistically identical in plotting position and distribution results.
- DfRSoft has superior graphic options (same as Excel)
- Our analysis methods are more complete with multiple tools
- Ease to replot any distribution over any time period
- Excellent Confidence analysis and Best Predictors
- Mixed Mode Analysis
- Weibull-Bayesian: "WeiBayes" analysis

## **System Reliability**

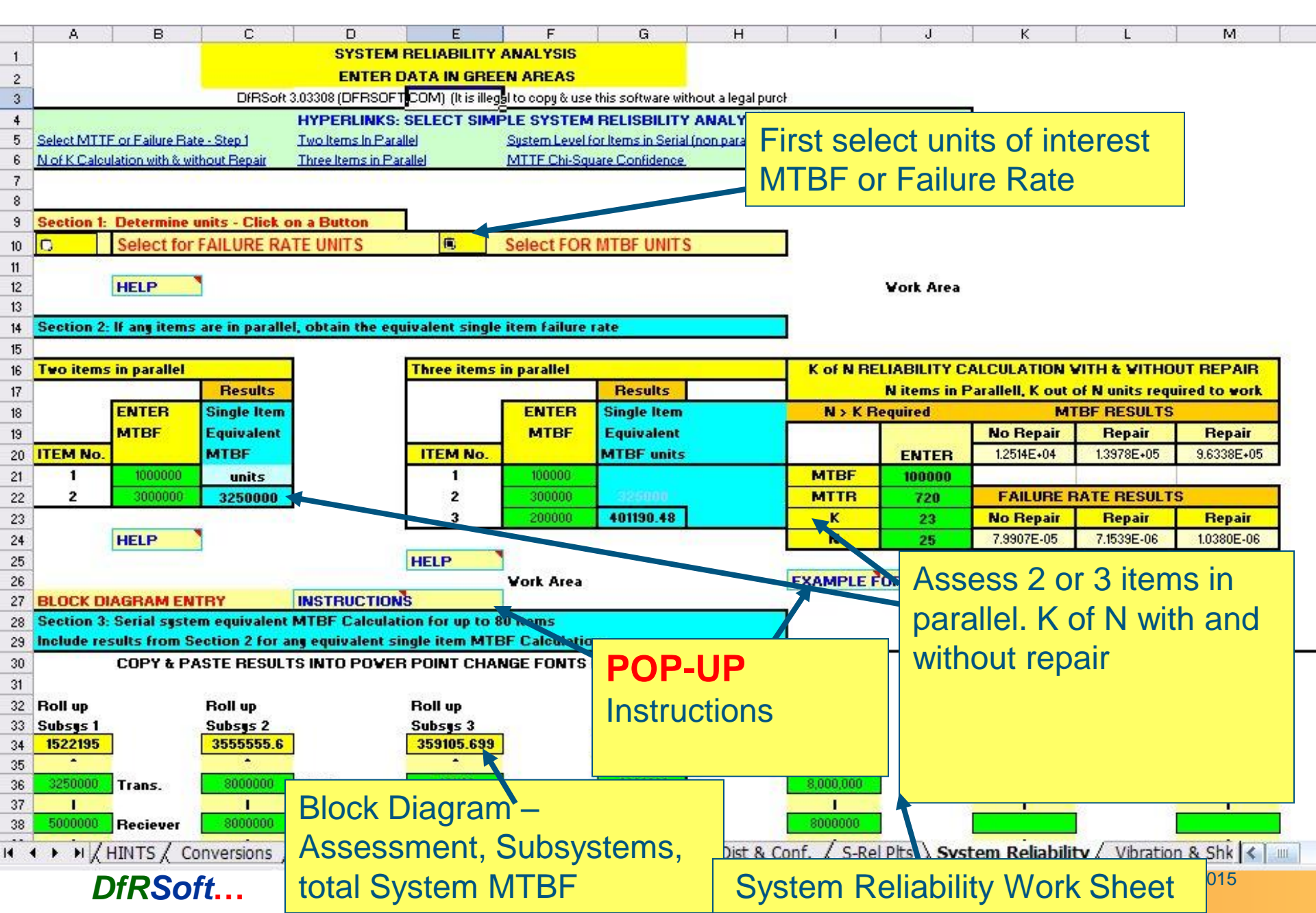

## **Block Diagram Sub & System Level Analysis**

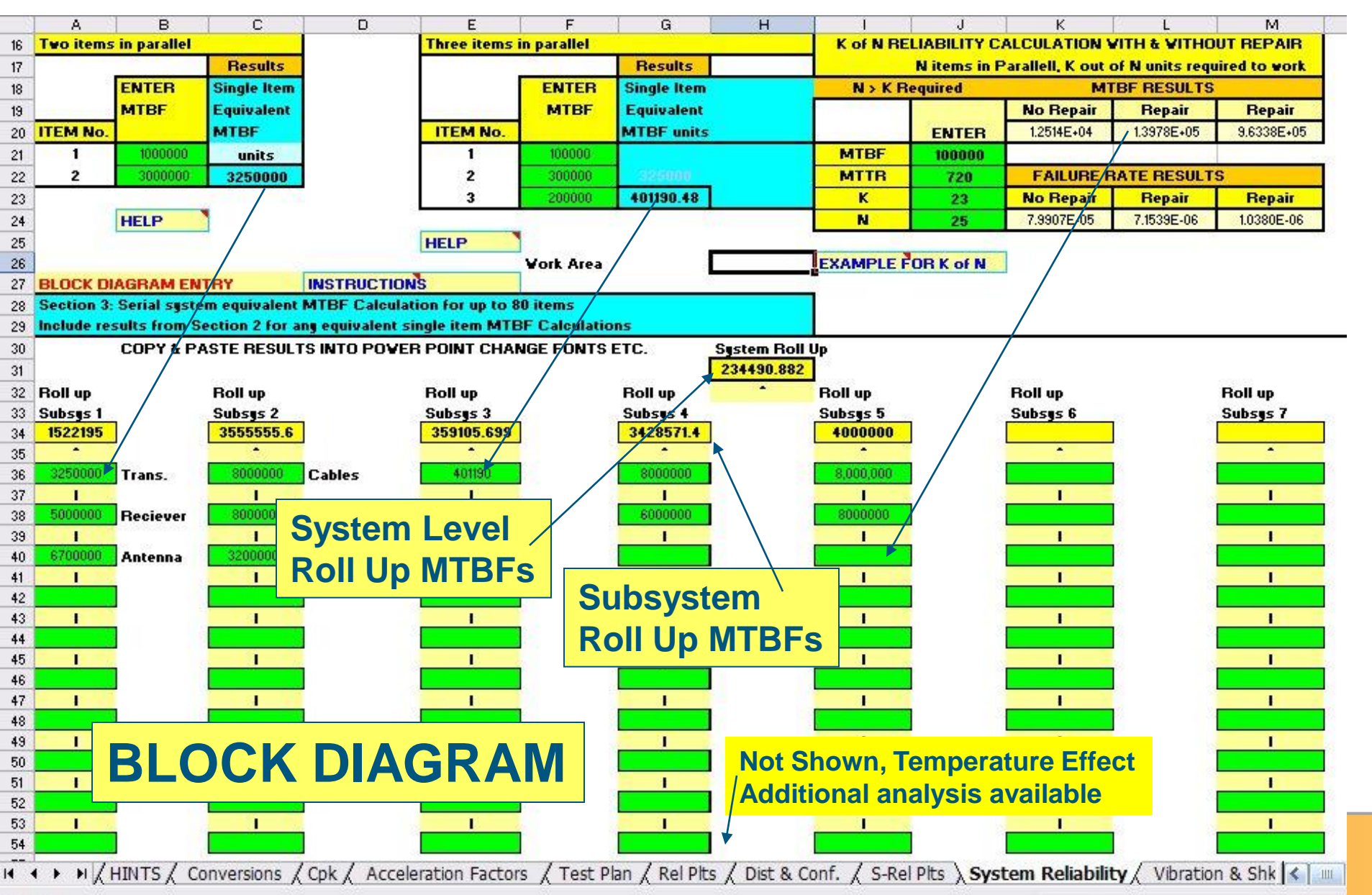

Dender.

## Cut & Paste Block Diagram Results into Power Point for Presentations & Reports

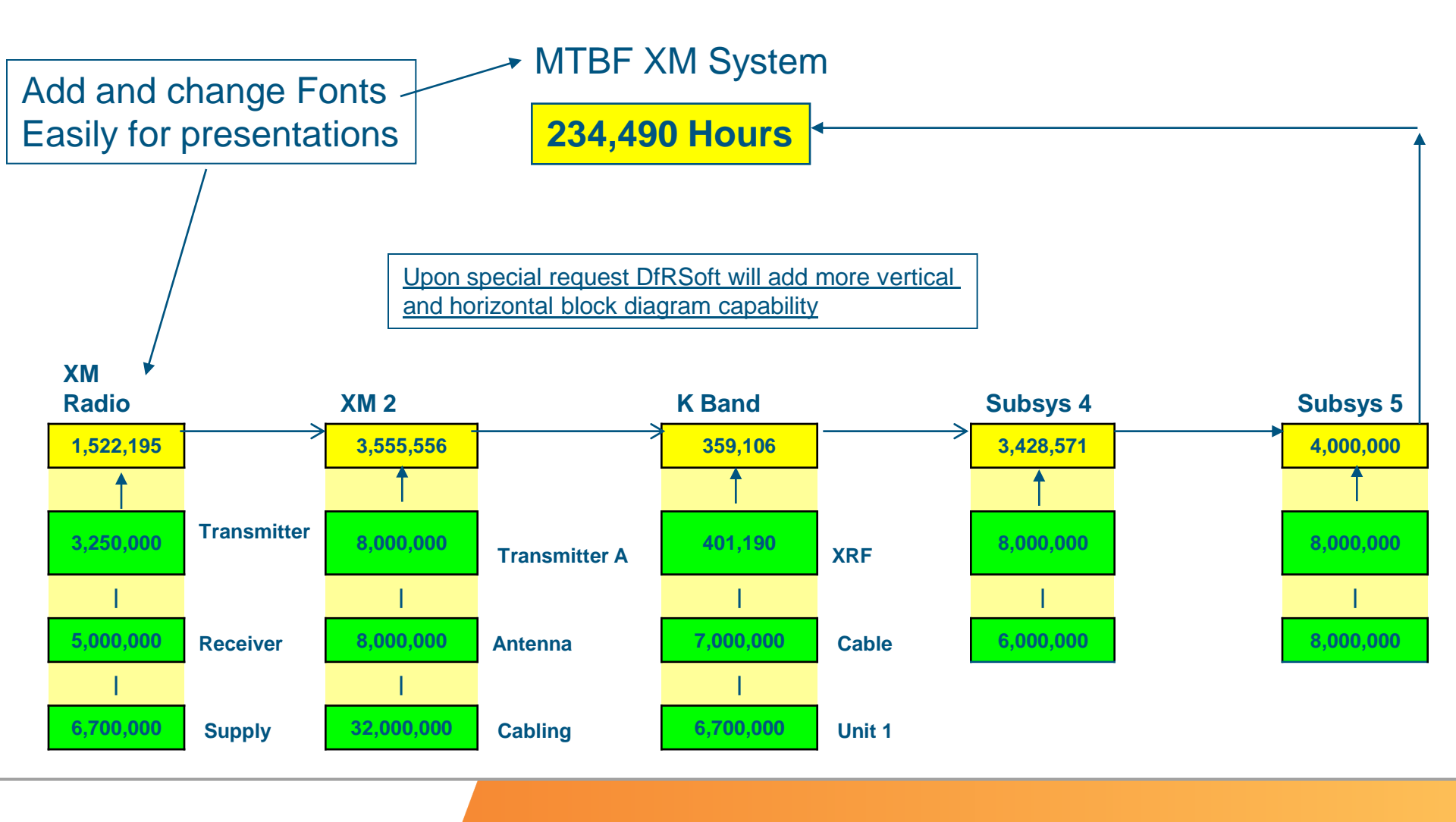

DfRSoft...

page 17 / March 27, 2015

## System Reliability – Redundancy Analysis

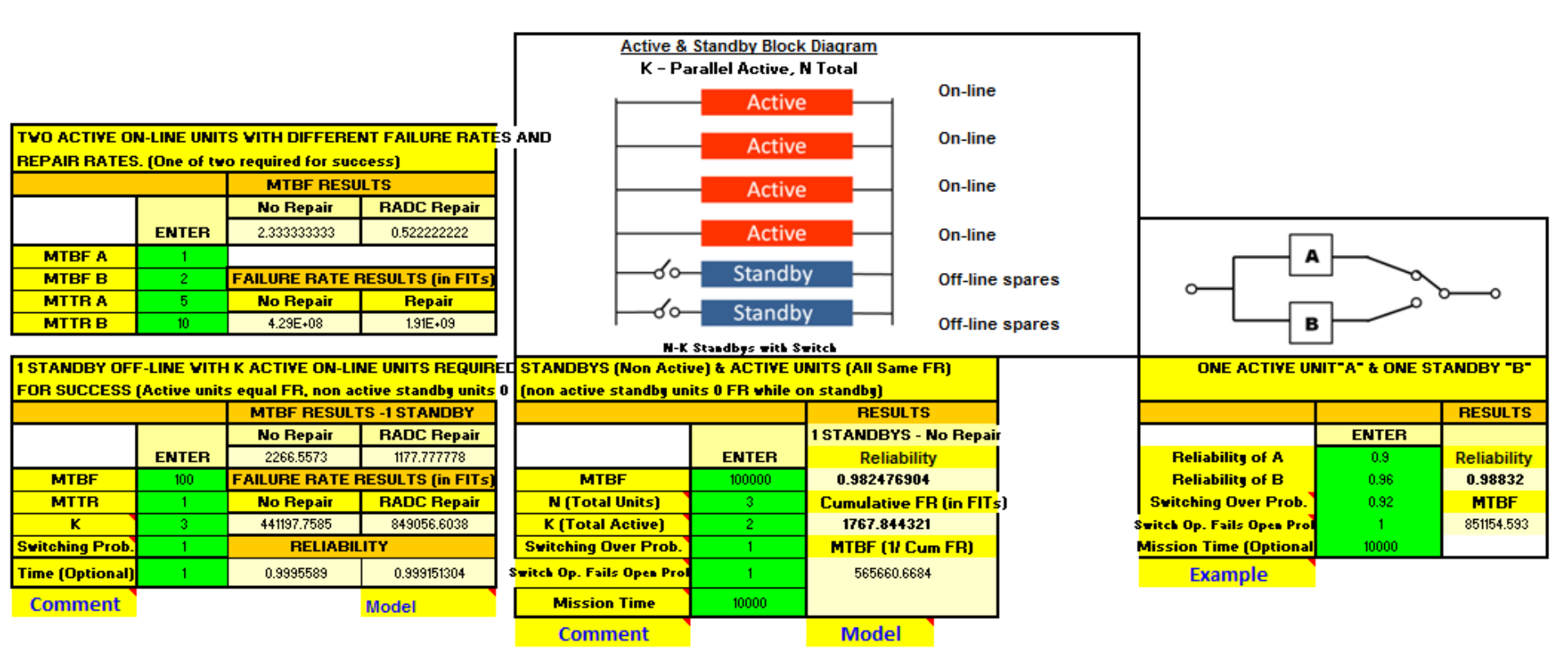

#### DfRSoft...

page 18 / March 27, 2015

## **Chi-Square Test Planning**

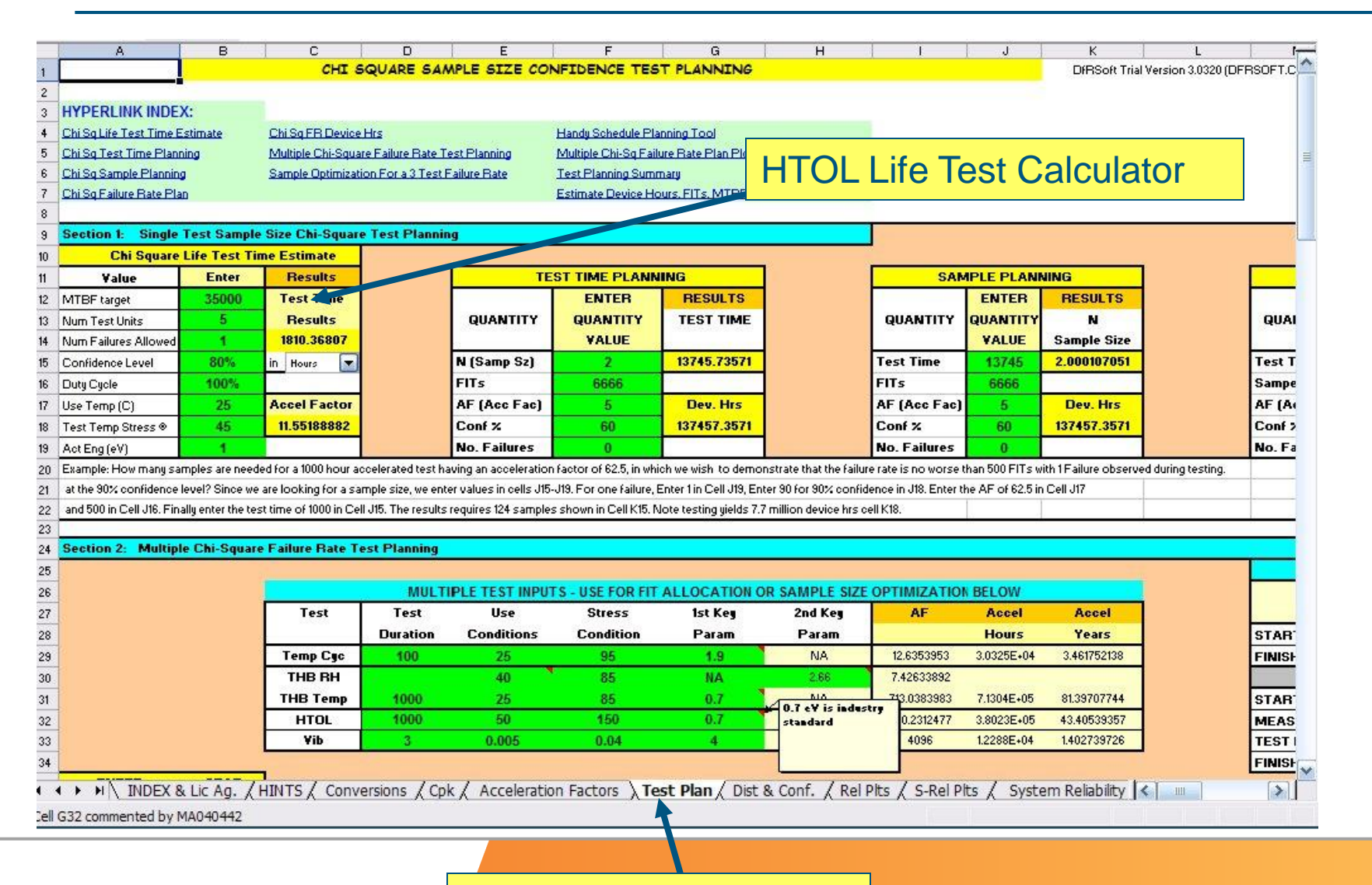

DfRSoft...

#### **Test Plan Work Sheet**

## **Chi-Square Multi-Test Planning**

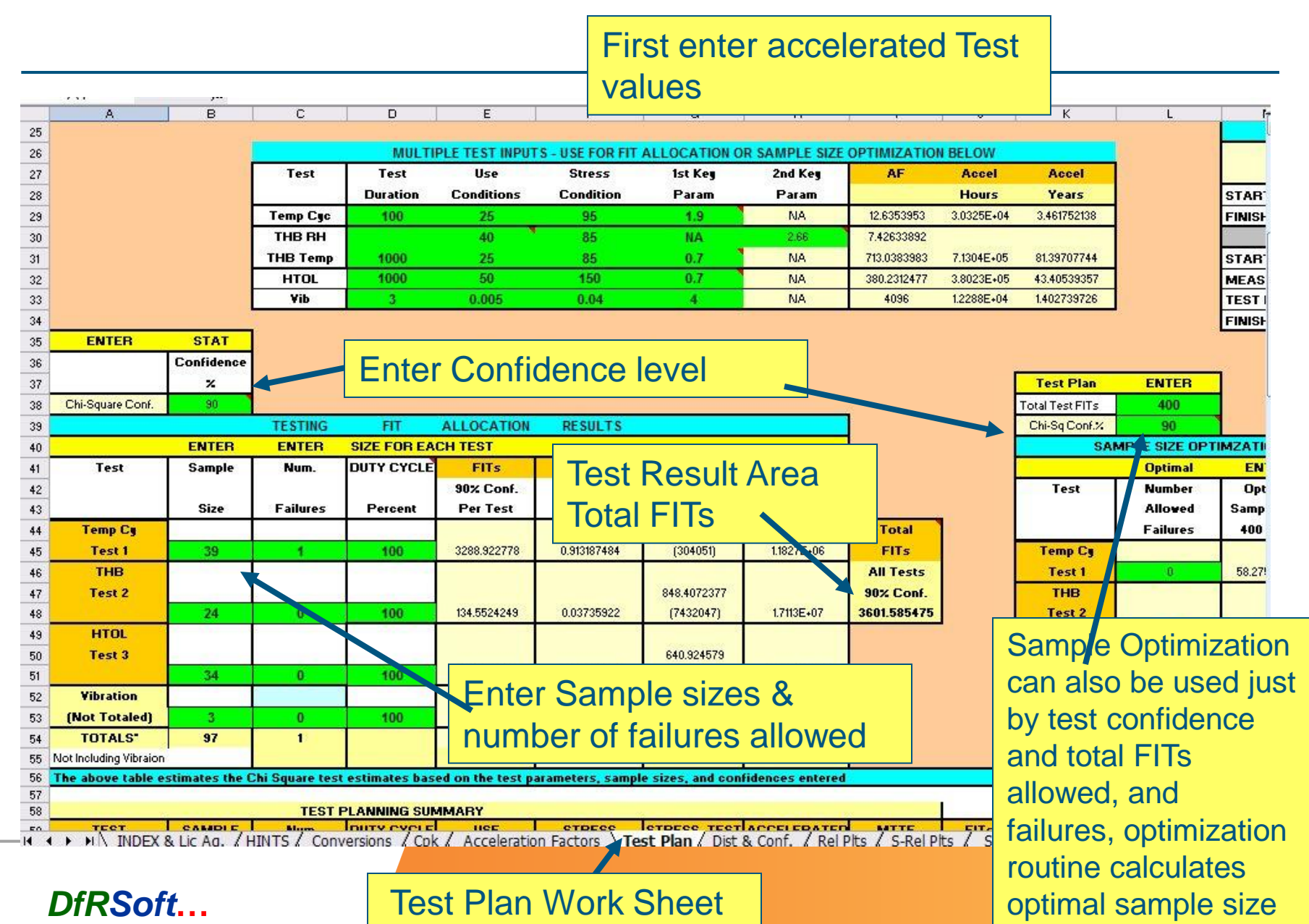

## **Acceleration Factor Tools**

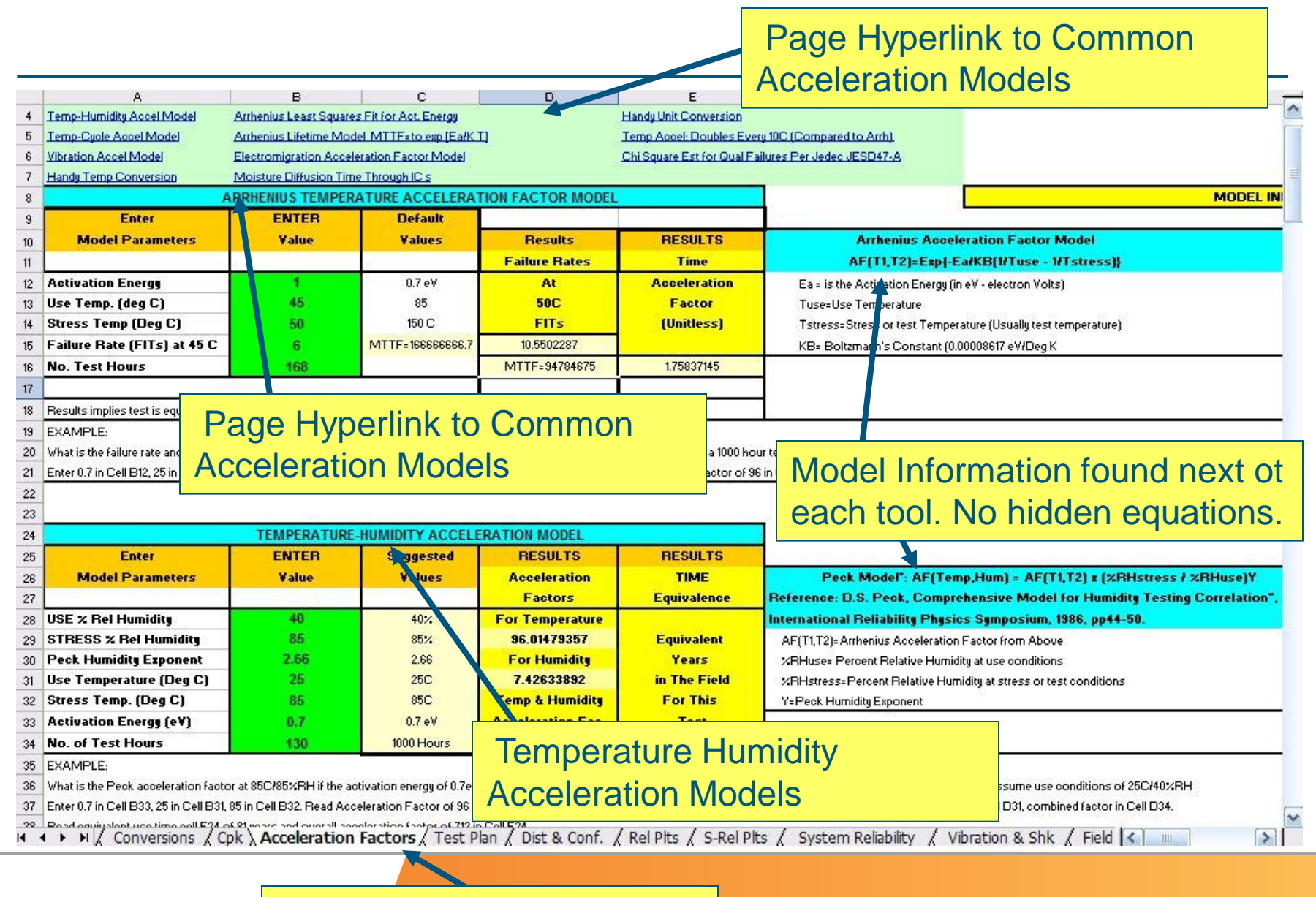

#### **Acceleration Factor Page**

DfRSoft...

#### page 21 / March 27, 2015

## **Arrhenius Plotting**

# Activation Energy and model values

|      | A                                      | В                                | C                | D                      | E                        | F             | ji                          | Н                                  | -            |   |
|------|----------------------------------------|----------------------------------|------------------|------------------------|--------------------------|---------------|-----------------------------|------------------------------------|--------------|---|
| 97   |                                        |                                  |                  |                        |                          |               |                             |                                    |              | 1 |
| 98   |                                        | OT COMADES FIT AN                |                  |                        |                          |               |                             | for the strengthene Process safet  | Theorem      |   |
| 99   | ARRHENIUS LEA                          | ST SQUARES HI AN                 | ALYSIS FOR ACT   | VATION ENERGY OF 2     | 2 TO 20 POINTS           | Desults       | Moriel Z: Least Square Fit  | For Activation Energy with         | Fime to Fa   |   |
| 100  | Comment                                | ENTER                            | Failure Limes    | Hesuits                | MILLE<br>Estrapolation 1 | Activation Ex | Coloris D+EarKBrit of H     | all Hate (Intrj=Ki Exp(-Ea         | KB(I)        |   |
| 101  | 2 to 20 parameter                      | remperature                      | MITE             | Loost Sa               | Tomporature              | Activation Ea | Ea = Is the Activation Ener | gy (in ev - electron volts)        |              |   |
| 102  | least squares fit                      | Deg C                            | 141111           | Eeast Sq<br>Eit (MTTE) | At 40 C                  | and K1        | to Mean time to Eailure (M  | Served<br>ITTE)                    |              |   |
| 10.5 | Make sure ann extra                    | 85                               | 70               | 41 36 350 994          | 1229 324603              | Activation    | KB- Boltzmann's Constan     | 11117)<br>xt (0.00008617 e\//Deg.K |              |   |
| 105  | temperature cells                      | 85                               | 66.8             | 41.36350994            | 1173,126907              | Energy (eV)   | C= Arrhenius intercent (au  | tomaticallu calculated for extrap  | olated data) |   |
| 106  | are left blank.                        | 125                              | 5                | 5.57842671             | 651.0947452              |               | K1= Exp(-C), Arrhenius Cor  | nstant (note:RELEX - K Factor)     |              |   |
| 107  | >                                      | 125                              | 4.97             | 5.57842671             | 647.1881767              | 0.615453798   |                             |                                    |              |   |
| 108  |                                        | 150                              | 1.75             | 1.932997034            | 657.6469019              | D             | 83                          |                                    |              | ł |
| 109  |                                        | 150                              | 1                | 1.932997034            | 375.7982296              | -16.21986244  |                             |                                    |              |   |
| 110  |                                        | 150                              | 1.25             | 1.932997034            | 469.747787               | 1             |                             | 02                                 |              |   |
| 111  |                                        | 27                               | 800              | 1950.763663            | 297.9005104              | K1 is         |                             |                                    |              |   |
| 112  |                                        | 30                               | 800              | 1541.467881            | 377.0000645              | 1.1071E+07    |                             |                                    |              |   |
| 113  |                                        | 28                               |                  | loost 0 o              | r 2 mainta               |               |                             |                                    |              |   |
| 114  | 3                                      | 200                              | inter at         | least 2 0              | r 3 points               | ,             |                             |                                    |              |   |
| 115  | 1                                      | 450 +                            | omporo           | turo and               | Egiluro ti               | moo           |                             |                                    |              |   |
| 116  |                                        | 1                                | empera           | lure and               | railule III              | nes.          | nius Least Squares          | Fit with Data (Serie               | es 1) & F    |   |
| 117  |                                        | 35                               | -21              |                        |                          |               |                             |                                    |              |   |
| 118  |                                        | 50                               | 8(               | 100000 -               |                          |               |                             |                                    |              |   |
| 119  |                                        | Entor                            | othor to         | moorotur               | roo of                   |               |                             |                                    |              |   |
| 120  |                                        | Enter                            |                  | mperatur               | 62.01                    |               |                             |                                    |              |   |
| 121  |                                        | intoro                           | et to find       | Inrojacto              |                          |               |                             |                                    | 100          |   |
| 122  |                                        |                                  |                  | i projecie             |                          |               |                             |                                    |              |   |
| 123  | Extrapolation                          | ENTER                            | 5                |                        |                          |               |                             |                                    |              |   |
| 124  | Besult of Least                        | Temper dure                      | E                | 1                      | 1.22                     |               |                             |                                    |              |   |
| 126  | Sg. Fit Above                          | Leg C                            | Ĕ                | 0.1                    | 0.5                      | 1             | 1.5                         | 2.5                                |              |   |
| 127  | Extrap Temperature 1                   | 40                               | F                | 0.01                   |                          |               |                             |                                    |              |   |
| 128  | Extrap Temperature 2                   | 25                               | · ·              | 0.001                  |                          |               |                             |                                    |              |   |
| 129  | EXAMPLE: What is the activation en     | nergy of the following life      | test data at     | 0.0001                 |                          |               |                             |                                    |              |   |
| 130  | Enter from hi to low 250, 225, 200, 17 | 75 in cells B110, 111, 112, 113. | Enter MTTI       | 0.00001                |                          |               |                             |                                    |              | * |
|      |                                        |                                  | Factors / Test D | an / Dist & Conf       | Rol Dite / S-Rol Dit     | s / System Re | liability / Vibration & Sh  | k / Field                          |              | 1 |
|      | A NA CONVENSIONS & CE                  | Acceleration                     | actors A rest P  |                        | V NELENG X SHOELEN       | S A System Ke |                             |                                    |              |   |
|      |                                        |                                  |                  |                        |                          |               |                             |                                    |              |   |

#### Acceleration Factor Page

DfRSoft...

## **Reliability Growth – Multi-Test Capability**

### (Assess your products growth as you find and fix failure modes)

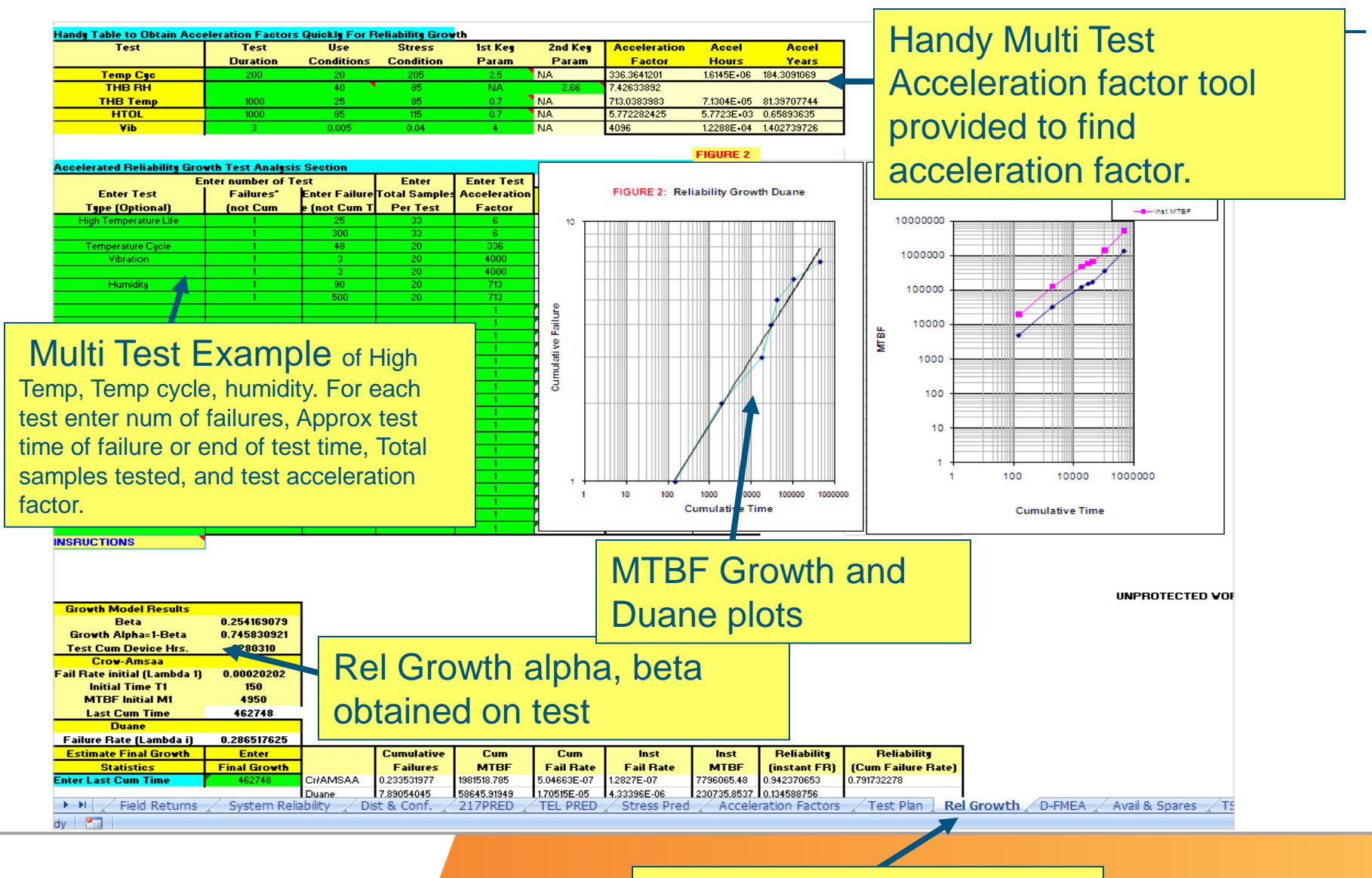

DfRSoft...

**Reliability Growth Page** 

page 23 / March 27, 2015

## Chi Sq Reliability Growth - Multi-Test Assessment

Using Chi-Square Method Instead of Duane. DfRSoft is the inventor of this method. It is easier to use than Crowe/AMSAA has multi-test advantages – more practical!

A B C D E F G H I J K need to convert cycles to field hours. For example 1 cycle typically equals 24 hours in the field. Thus 10 cycles enter 240 hours for the test time. If you have a test like drop shock, you can estimate an acceleration factor. For example, you might acceleration factor. Enter the Chi-square confidence in percent in cell B178 (i.e. 90 for 90%). Reliability growth occurs when you fix failure modes. For each failure, estimate the fix effectiveness of your fix. For example, if you are certain you fixed problems. In column I you can enter optional information about the fix description. Reliability growth results are provided in Graphs and in the tables. Tabular results are in columns J through R. With plot summary in columns T-AB. Reliability growth delow and far to the right for each test and graphs for "All Test Reliability Growth Summary" in the fixed for the test test and graphs for "All Test Reliability growth Summary" in the fight for each test and graphs for "All Test Reliability Growth Summary" in the fight for each test and graphs for "All Test Reliability Growth Summary" in the fight for each test and graphs for "All Test Reliability Growth Summary" in the fight for each test and graphs for "All Test Reliability Growth Summary" in the fight for each test and graphs for "All Test Reliability Growth Summary" in the fight for each test and graphs for "All Test Reliability Growth Summary" in the fight for each test and graphs for "All Test Reliability Growth Summary" in the fight for each test and graphs for "All Test Reliability Growth Summary" in the fight for each test and graphs for "All Test Reliability Growth Summary" in the fight for each test and graphs for "All Test Reliability Growth Summary" in the fight for each test and graphs for "All Test Reliability Growth Summary" in the fight for each test and graphs for "All Test Reliability Growth Summary" in the fight for each test and graphs for "All Test Reliability Growth Summary" in the fight for each test and graphs for "All Test

23

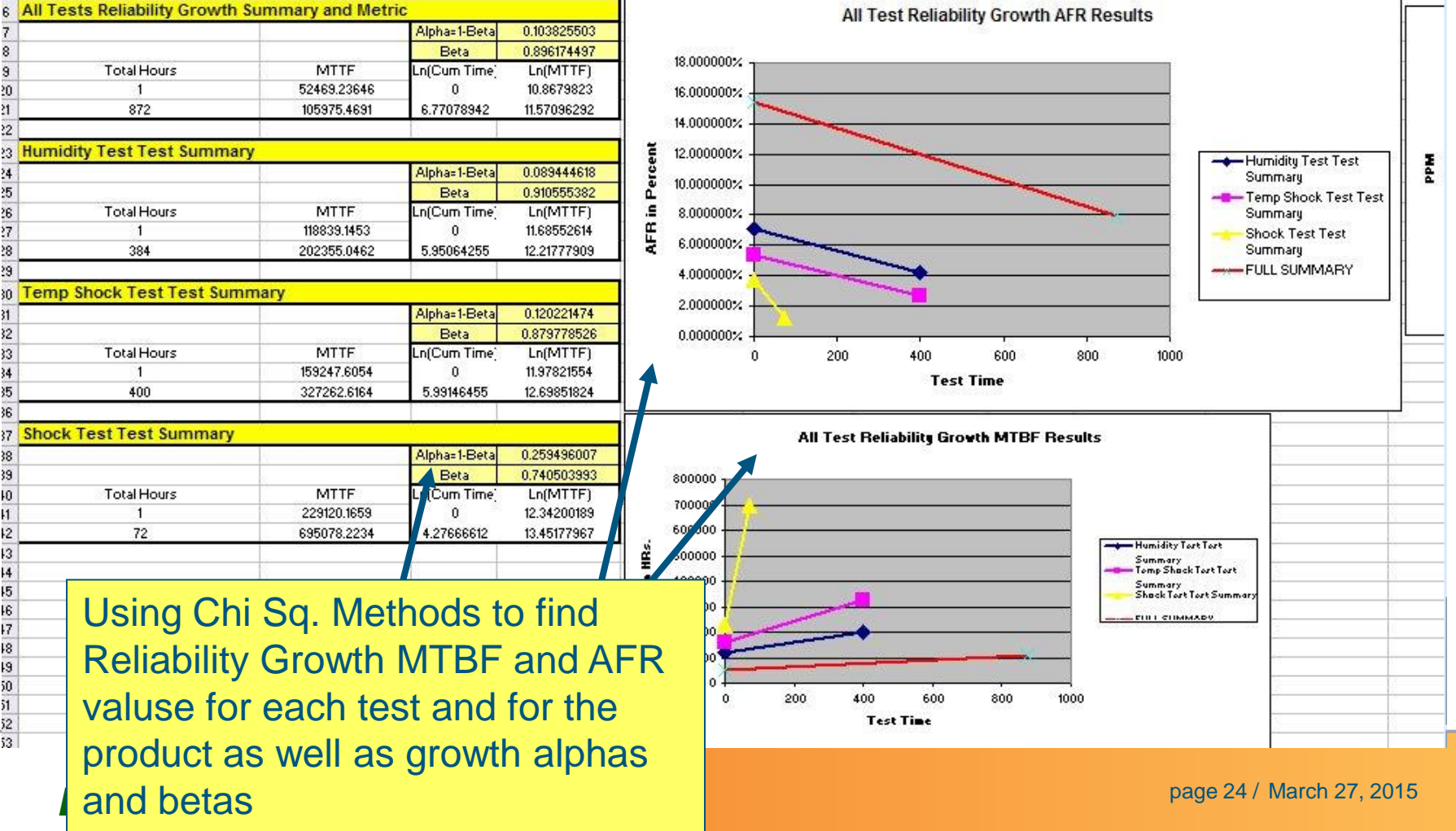

# Field Returns is convenient and simple to use with two methods available

|    | A                         | в           | С                  | D                | E               | F              | G                    | Fir           | st I eve        | I Anal       | vsis is a           | available        | - haser            | lon        |  |  |  |
|----|---------------------------|-------------|--------------------|------------------|-----------------|----------------|----------------------|---------------|-----------------|--------------|---------------------|------------------|--------------------|------------|--|--|--|
| 1  |                           |             |                    |                  |                 |                | FIELD RET            | TURN          |                 |              |                     |                  |                    |            |  |  |  |
| 2  | METHOD 1:                 | Averages    |                    |                  | DfRSoft         | 3.03309 (DEDCC | Checowy (It is illeg | al to aV      | erages          | of Iter      | ms ship             | ped per          | year -             |            |  |  |  |
| 3  | Simplified                | Method      | to Assess a F      | ailure Mo        | ode of Field    | d Failure Ra   | te Based on          | Ave Nu        | mboro           | f failu      | roc obc             | orvod ir         |                    |            |  |  |  |
| 4  | Field Data In             | formation   |                    | Enter            | Results         | Result         | Frac Fail/Year       |               |                 | Tallu        | 162 002             | erveu ir         | Ia                 |            |  |  |  |
| 5  |                           |             |                    |                  | Average days    | Fail Rate      | MTBF                 | rea           | asonabl         | e time       | e period            | s Here           | vou ca             | n          |  |  |  |
| 6  | Avgerage Nu               | mber Units  | Ship Per Year      | 352              | Per Failure     | 1.37755E-05    | 72592.66667          |               |                 |              |                     |                  | you ou             |            |  |  |  |
| 7  | Num. of Obse              | erved Failu | es or returns      | 48               | 412.4583333     | per hr         | E=1-B                | Es            | timate          | orodu        | ct MTBI             | - of failu       | ure mod            | de         |  |  |  |
| 8  | Total Days (s             | sum of days | to fail for        | 19798            | Aprox Num       | Frac. Fail     | 11.367657%           | D 47          |                 |              |                     |                  |                    |            |  |  |  |
| 9  | each failure)             |             |                    |                  | Fail Per Year   | Per Year       | F=FR*8760            |               | BF.             |              |                     |                  |                    |            |  |  |  |
| 10 | Duty Cycle: D             | ays Oppora  | ting per Year      | 365              | 42.47701788     | 0.120673346    | 12.067335%           | 2             |                 |              |                     |                  |                    |            |  |  |  |
| 11 | Instructions              | )           |                    |                  |                 |                |                      |               |                 |              |                     |                  |                    |            |  |  |  |
| 12 |                           |             |                    |                  |                 |                |                      |               |                 |              |                     |                  |                    |            |  |  |  |
| 13 | METHOD 2:                 | Enter By N  | lonth              |                  |                 |                |                      | -             |                 |              |                     |                  |                    |            |  |  |  |
| 14 | FULL FIELD                | DATA AN     | ALYSIS BY N        | IONTH            |                 |                | _                    | IMPORTAN      | T IN SRUCTIO    | IS           |                     |                  |                    | -          |  |  |  |
| 15 | Enter Numb                | er Operatir | ng nours Per       | Year (Hour       | s Per Year x    | Duty Cycle)    |                      | 8760          | For example     | : Enter 8760 | hours per yea       | r, for 100% duty | y cycle, 4380 ho   | ours for 5 |  |  |  |
| 16 | Enter 1 if ite            | ms are rep  | aired and ou       | t back in th     | ne field and 2  | 2 if removed   | permanently          | 1             | 1               |              |                     |                  | 6765 <u>-</u> 670A |            |  |  |  |
| 17 | Caution: Allo             | ow Only On  | e Entry Per N      | ionth, Need      | d at least 1 fa | ailure for res | ults (Col D). Ca     | alculation st | ops when nur    | nber sold ir | n field 'C' is left | blank, Do not e  | enter 0.           |            |  |  |  |
| 18 |                           |             | an 200             |                  | i ii            |                | HYPERLINK TO         | ALL PLOTS     |                 |              |                     | FIELD DA         | TA RESULTS         |            |  |  |  |
| 19 | Ship Date                 | Months      | Offset Delay       | Number           | Number          | Fail Code      | Cum. Devices         | Device        | Device Hrs      | Cum          | Instaneous          | Inst w/Offset    | Inst.              | Avg. M     |  |  |  |
| 20 | Enter First Date          | -           | in Months          | Units Sold       | Fail            | Optional       | Survive              | Hrs           | Vith Offset     | Fail         | Fail/Hr             | Fail/Hr          | PPM/YB             | Vith Of    |  |  |  |
| 21 | 03/02/06                  | 10          | 0                  | 1                | 0               |                | 1                    | 730           | 730             | 0            | 1.67452E-05         | 2.09044E-05      | 146687.6972        | 47836.8    |  |  |  |
| 22 | 4/1/2006                  | 2.0         |                    | 13               | 5               |                | 14                   | 10.9 0        | 10.950          | 5            | FITs                | FITs             | PPM/YR             | Avg M      |  |  |  |
| 23 | 5/1/2006                  | 3.0         | 0                  | 1V-              |                 | nth hy         | Month                | dothil        | ad Law          | al Ana       | lveie ie            | hased (          | n                  | 0% C       |  |  |  |
| 24 | 6/1/2006                  | 4.0         | 0                  | 18               |                 | пштбу          | WOITUI               | ucian         |                 |              | 19313-13            | Daseu            |                    | 777.2      |  |  |  |
| 25 | 7/1/2006                  | 5.0         | 4                  | 17               | Iter            | ns shi         | oped ar              | nd leti       | irned e         | ach m        | nonth. S            | oftware          |                    | vg M       |  |  |  |
| 26 | 8/1/2006                  | 6.0         | 4                  | 0                |                 |                |                      | 120           |                 |              |                     |                  |                    | 0% C       |  |  |  |
| 27 | 8/31/2006                 | 7.0         | 4                  | 21               |                 | ows toi        | cduty c              | ycle, i       | epairs          | or nor       | n repairs           | S. >             |                    | 880.7      |  |  |  |
| 28 | 9/30/2006                 | 8.0         | 4                  | -26              |                 |                |                      |               | ر<br>سامحانی نو |              |                     | 1                |                    |            |  |  |  |
| 29 | 10/31/2006                | 9.0         | 4                  | 14               | E Fai           | iure co        | de opt               | ons to        | neip p          | errorr       | n what              | 11               |                    |            |  |  |  |
| 30 | 11/30/2006                | 10.0        | 4                  | 59               |                 | anario         |                      | ontio         | ally m          | onthly       | offecte             | can bo           | ontoro             | 1 000      |  |  |  |
| 31 | 12/31/2006                | 11.0        | 4                  | 13               |                 |                | 5. 130,              | option        | any m           | Jinny        | 0113013             | can be           | enteret            |            |  |  |  |
| 32 | 1/30/2007                 | 12.0        | 4                  | 41               | to k            | noln ca        | nturo v              | vhon i        | tom is a        | actual       | ly instal           | bal              |                    |            |  |  |  |
| 22 | P. 10101 (12) - 107 Parts | 10,000      |                    |                  |                 |                |                      |               |                 |              |                     |                  |                    |            |  |  |  |
| 33 | 3/2/2007                  | 13.0        | 4<br>ration Eactor | 42<br>5 / Tost I |                 |                | ipiule v             |               |                 | locual       | iy mota             | icu.             |                    |            |  |  |  |

DfRSoft...

page 25 / March 27, 2015

# Field Returns Analysis – simple entry form with many options – graphical

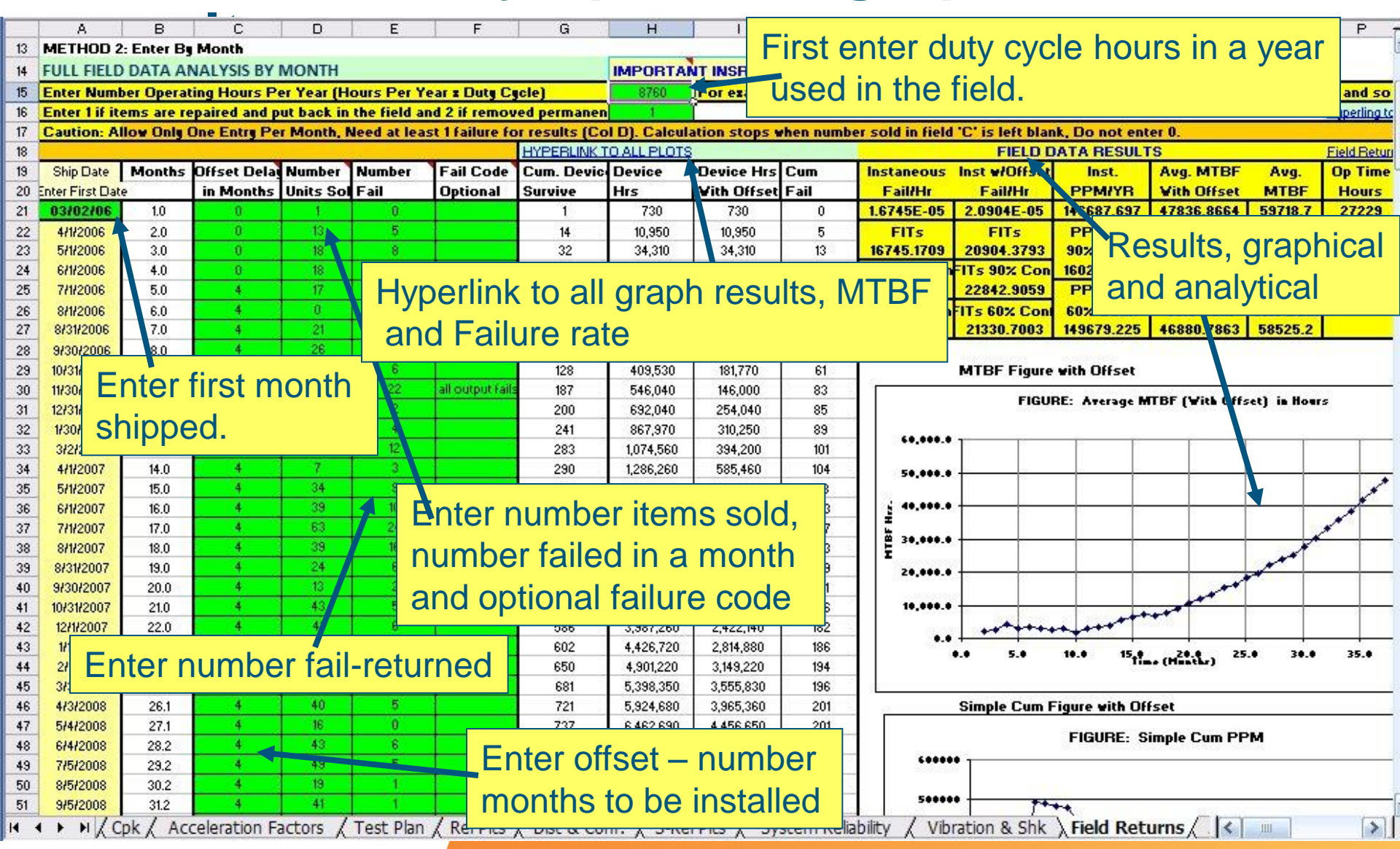

DfRSoft...

page 26 / March 27, 2015

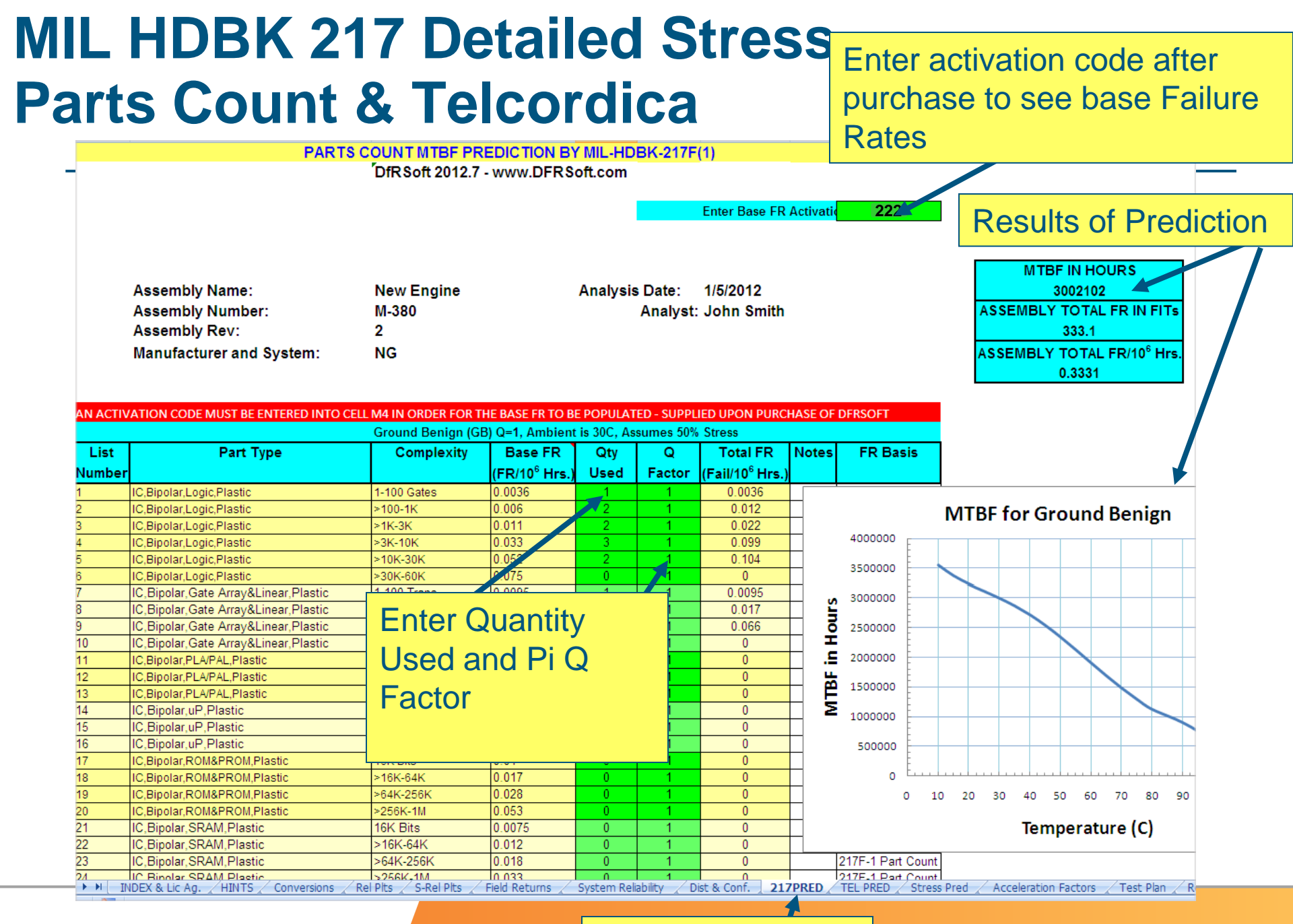

DfRSoft...

#### 217PRED PAGE

#### page 27 / March 27, 2015

## DfR MISC Tools – Numerous tools to assess needed physical situations. Dielectric breakdown example below.

| 60 | Notes:                  |                                                                                                    | -               | * leave blank or 0 to use | default              | HANDY DISTANCE CON       | IVERSION HELP      | 1                   | 1 <u></u> |
|----|-------------------------|----------------------------------------------------------------------------------------------------|-----------------|---------------------------|----------------------|--------------------------|--------------------|---------------------|-----------|
| 61 | ** Typically results no | ot valid be                                                                                                    | low 5 microns   |                           |                      | Distance                 | Distance           | Distance Conversion |           |
| 62 | Breakdown varies wit    | h pressur                                                                                                    | e, For other pr | essures use Paschen's la  | aw below.            | Units                    | Input 1            | To CM for Reference |           |
| 63 | Company of the second   |                                                                                                    |                 |                           |                      | Distance in CM           | 100                | 100                 |           |
| 64 | PASCHEN LAW - Vo        | Itage Br                                                                                                    | eakdown in A    | Air at Any Pressure       |                      | Distance in Meters       | 1                  | 100                 |           |
| 65 | Enter                   | 2                                                                                                    | Enter           | Breakdown Voltage         |                      | Distance in Nanometer    | 20                 | 0.000002            |           |
| 66 | Distance in Meters      |                                                                                                    | 1.00E+00        | Volts/Meter               |                      | Distance in inches       | 39.37              | 99.9998             |           |
| 67 | Pressure in Atmosph     | eres                                                                                                    | 8.10E-01        | 2805244.056               |                      | Distance in microns      | 1000000            | 100                 |           |
| 68 |                         |                                                                                                    |                 |                           |                      | Distance in Anostroms    | 1000               | 0.00001             | 1         |
| 69 |                         | and a second second second second second second second second second second second second second second second |                 | 3                         |                      | ielectric Brea           | akdown ar          | nv –                |           |
| 70 | BREAKDOWN IN A          | SOLID DI                                                                                                    | ELECTRIC        |                           |                      |                          |                    | .,                  | Unpro     |
| 71 | Distance                |                                                                                                    | Distance        | Enter Breakdown           | Breakdow pr          | essure Pash              | en's Law           |                     |           |
| 72 | Units                   |                                                                                                    | Input 1         | Input 2                   | Results in Volts     | Air                      | 0.03               |                     |           |
| 73 | Distance in C           | M                                                                                                    | 1               | in MV/cm                  | 30000                | Alumina Al203            | 0.016-0.06         |                     |           |
| 74 | Distance in Me          | ters                                                                                                    | 1               | 0.03                      | 3000000              | Ge 0.1                   |                    |                     |           |
| 75 | Distance in Nano        | meter                                                                                                    | 4.9             | •                         | 0.0147               | Si Silicon               | 0.3                |                     |           |
| 76 | Distance in incl        | hes                                                                                                    | 4               |                           | 304800               | GaA                      | 0.4                |                     |           |
| 77 | Distance in mic         | rons                                                                                                    | 1               |                           | 3                    | FP4                      | ~0.44-0.47         |                     |           |
| 78 | Distance in Angst       | troms                                                                                                    | 1500            |                           | 0.45                 | Barium Titanate          | 0.6 - 0.95         |                     |           |
| 79 |                         |                                                                                                    |                 |                           |                      | BCB*                     | 2                  |                     |           |
| 80 |                         | Die                                                                                                    | electric        | Breakdown                 | lool at              | SIN                      | 6                  |                     |           |
| 81 |                         | anv                                                                                                    | pressu          | ire in air. Ha            | ndv look             | SICOH                    | 8.0-9.0            | _                   |           |
| 82 |                         |                                                                                                    |                 |                           |                      | Si3N4                    | 10                 |                     |           |
| 83 |                         | up t                                                                                                    | ables a         | ivaliable for (           | amerent              | SiO2                     | 11                 |                     |           |
| 84 |                         | mat                                                                                                    | erialsv         |                           |                      | Marlex HDPE              | 0.2                |                     |           |
| 85 |                         | mat                                                                                                    |                 | 45 C                      | - 2                  | Low Density Polyethylene | 0.19737            |                     |           |
| 86 | Local Relative Hum      | idity                                                                                                    |                 |                           |                      | Polyethylene PE & XLPE   | .23-0.5            | ]                   |           |
| 87 | Quantity                | 1 1                                                                                                    | Enter           | Results                   |                      | Polystyrene              | 0 197 - 0 25       |                     |           |
|    | H / Heid Keturns        | X Avail 8                                                                                                    | k Spares / Rei  | Growth 7 Therm Anal 7     | Skin Debth & DTR MIS | C & Derating & D-FMEA &  | ESD / 21/ T&E / TS | S & NOTES 🕻 👘       | >         |
|    |                         |                                                                                                    |                 |                           |                      |                          |                    |                     |           |

#### DfRSoft...

#### DfR Misc Page

## Design Failure Modes Effects Analysis Work Sheet

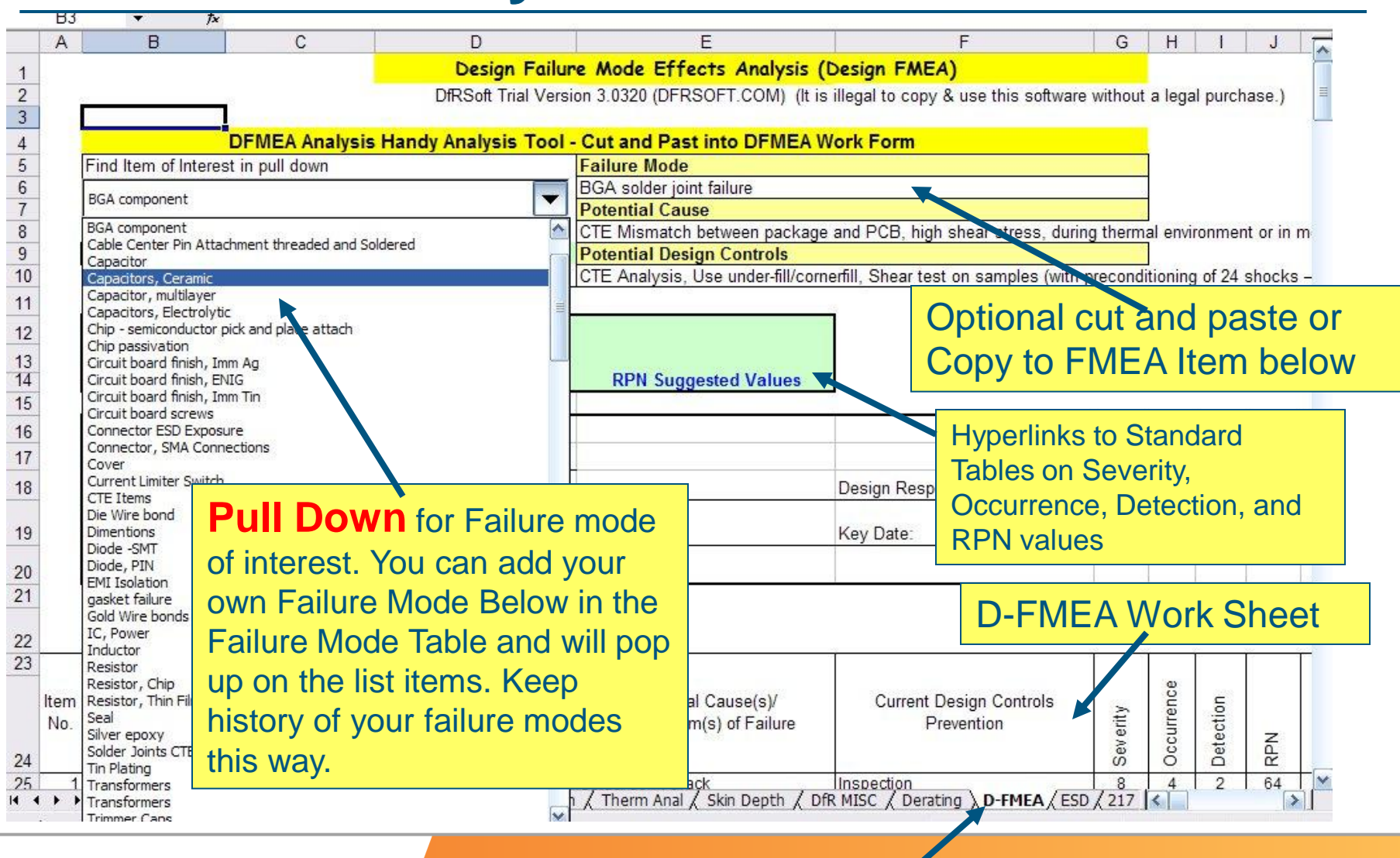

DfRSoft...

#### **D-FMEA Excel Tool**

## **Various Thermal Models**

#### Find relevant tables for CTE mismatch items such as ceramic part and circuit board

| Farameter                                                                                                    | CTE PPM/C         | Enter Temperature          | PPM Increase                                 | Percent Increase           |                                                                      |
|----------------------------------------------------------------------------------------------------|-------------------|----------------------------|----------------------------------------------|----------------------------|----------------------------------------------------------------------|
|                                                                                                    | 3                 | Rise in Deg C              | Glass-Ceramic                                | 53.84615%                  | 3.5                                                                  |
| os-Ceramic 🛛 🗸 🗸                                                                                                    |                   | 20                         | 60                                           |                            |                                                                      |
| nina (ceramic Chip Carrier                                                                                                    | 6.5               |                            | Alumina (ceramic<br>Chip Carrier)            | CTE Factor Larger          |                                                                      |
|                                                                                                    |                   |                            | 130                                          | 2.166666667                |                                                                      |
| nina (ceramic Chip Carrier)                                                                                                    |                   |                            |                                              |                            |                                                                      |
| ninum                                                                                                    | SHEAR ST          | BESS ASSESSMEN             | T AND FATIGU                                 | E LIEE BISK DE SMT         | PABTS (Including BGAs)                                               |
| hinum (40% Silicon)                                                                                                    | SHEATST           | THE OF THE DE OFFICE       | THETATIGO                                    |                            | Third (moraling barrs)                                               |
| ninum Nitride<br>ninum, T6061                                                                                                  | leutral (or P     | arts Middle) Point i       | n Meters                                     |                            |                                                                      |
| 11-                                                                                                    | In CM             | Results (Meters)           | In Inches                                    | Results (Meters)           |                                                                      |
| na<br>(Super BGA)                                                                                                    | 4                 | 0.025                      | 0.393700787                                  | 0.007071061                |                                                                      |
| Alumina Ceramic (CBGA)                                                                                                    | 3                 |                            | 0.3937                                       |                            | -E                                                                   |
| on Aluminum (20%)                                                                                                    |                   | -                          |                                              |                            |                                                                      |
| ia<br>Notes                                                                                                    | actimates may     | he obtained in tour CC at  | drau 69                                      |                            |                                                                      |
| kesign<br>oon steel                                                                                                    | sumates mai       | , de obtained in row 66 ar | 1010w60                                      |                            | Den la DOA de la 500 million                                         |
| crete                                                                                                    | licrons, exampl   | e hip chips about 75 to 1  | JU microns, packagi                          | ed hip chip (CSP) 250 micr | rons, Regular BGA about 500 microns                                  |
| per<br>per Mo/Coper                                                                                                    | C-SM-785 She      | ar Stress)                 | 1                                            |                            |                                                                      |
| per, CDA 101                                                                                                    | ENTER             | Shear Stress %             |                                              | Risk Assessment            | Relative Risk For                                                    |
| perrinvarrooper<br>ic Boron nitride Shear                                                                                      | 400               | 7.031250%                  |                                              | Shear Stress %             | Device in Field                                                      |
| iond<br>Jos Epozy Short                                                                                                    | 0.025             | ACTE Mismatch              |                                              | ∆100C Shear Stress         | Mild Environment                                                     |
| ass                                                                                                    | .14               | 7.5 PPM/C                  |                                              | 4.687500%                  | At Risk                                                              |
| iss/Poly Shear<br>ass/PTEE Shear                                                                                               | 6.5               | Dimension Change           |                                              | Enter Risk Criteria %      | Harsh Environment                                                    |
|                                                                                                    | 150               | 2.8125E-05                 |                                              | 1                          | At High Risk                                                         |
| xy<br>(201: 011                                                                                                    | u 1               | Underfill 5 to 8           |                                              | Recommend 1%               |                                                                      |
| xy<br>xy (70% Silica) Plastic Lack<br>xy 84-1 Ablestick (silve filled condi                                                    |                   | shear stress is a keu para | ameter for solder fai                        | ique, Per IPC-SM-785. sk   | near stress is calculated. In the above entries.                     |
| ky<br>ky (70% Silica) Plastic nack<br>ky 84-1 Ablestick (silva, filled condi<br>ky E-glass Fibers<br>ky Elosso Robuinid-altas  | atch exist than : |                            |                                              |                            | nint (See Step 1 to) CTE mis match is between the part               |
| ky<br>ky (70% Silica) Plastic, lack<br>ky 84-1 Ablestick (silva filled cond<br>ky E-glass Fibers<br>ky Glass or Polyimid-glass | atch exist than : |                            | er joint as the max d                        | istance from the center no | JUC TOEE OCED FLOT, O FE HIIS HIGGINIS DECREEN CHE DAM               |
| yy<br>cy (70% Silica) Plastic ack<br>cy 84-1 Ablestick (silva filled cond<br>cy E-glass Fibers<br>cy Glass or Polyimid-glass   | atch exist than : | OTE                        | er joint as the max d<br>id row 38 to row 42 | Istance from the center po | the test. Finally, if the part has underfill/cornerfill this reduces |

Field Returns / Avail & Spares / Rel Growth ) Thern Anal / Skin Depth / DfR MISC / Derating / D-FMEA / ESD / 217 T&E / TSS / Notes

#### DfRSoft...

#### Therm Anal Work Sheet

## **Vibration & Shock Tools**

| RV Grms and Disp for Resonance                                                                                                    |                                                                                                    | D                                                                                                    |                                                                                                    | a Sine                                                                                                    | vidratio                                                                                     | n Conve                                                                                                    | rsion                                                                                                    | lana (a. O'a a                                |
|----------------------------------------------------------------------------------------------------|----------------------------------------------------------------------------------------------------|----------------------------------------------------------------------------------------------------|----------------------------------------------------------------------------------------------------|----------------------------------------------------------------------------------------------------|----------------------------------------------------------------------------------------------|----------------------------------------------------------------------------------------------------|----------------------------------------------------------------------------------------------------|-----------------------------------------------|
|                                                                                                    |                                                                                                    | Packaging Foam Thi                                                                                                    | ckness Guilland for                                                                                            |                                                                                                    |                                                                                              |                                                                                                    |                                                                                                    | pom to sine                                   |
|                                                                                                    | SIN                                                                                                    | E VIBRATION CONVERS                                                                                                    |                                                                                                    |                                                                                                    |                                                                                              |                                                                                                    |                                                                                                    |                                               |
|                                                                                                    | ENTER                                                                                                    | ENTER                                                                                                    | RESULTS                                                                                                    | RESULTS                                                                                                    | RESULTS                                                                                      | RESULTS                                                                                                    | RESULTS                                                                                                    | RESULTS                                       |
| QUANTITY                                                                                                    | QUANTITY                                                                                                    | FREQUENCY                                                                                                    | VELUCITY                                                                                                    | ACCELERATION                                                                                                    | ACCELERATION                                                                                 | DISPLACEMENT                                                                                                    | PSD                                                                                                    | PSU                                           |
|                                                                                                    | VALUE                                                                                                    | Hz                                                                                                    | InrSec                                                                                                    |                                                                                                    | Meters/Sec2                                                                                  |                                                                                                    |                                                                                                    | A ZrHZJ=M Zrsec 3                             |
| /ELUCITY (In/Sec.)                                                                                                    | 651                                                                                                    |                                                                                                    | 501                                                                                                    | 848.2084691                                                                                                    | 8312.442997                                                                                  | 2090.240642                                                                                                    | NA<br>LOF                                                                                                    | NA 100.05                                     |
| *k ACCELERATION (Gs)                                                                                                    | 10                                                                                                    | 80                                                                                                    | 1.675                                                                                                    | 10                                                                                                    | 38                                                                                           | 30.5625                                                                                                    | 1.25                                                                                                    | 120.05                                        |
| )ISPLCMNT (mils) Pk-Pk                                                                                                    | 7.818                                                                                                    |                                                                                                    | 1.964882304                                                                                                    |                                                                                                    |                                                                                              |                                                                                                    | NA                                                                                                    | NA<br>0.0440                                  |
| 75D (G ZrHz)                                                                                                    | 0.04                                                                                                    |                                                                                                    | NA                                                                                                    | Entor Er                                                                                                    |                                                                                              | vd.                                                                                                    | 0.04                                                                                                    | 3.0410                                        |
| AMPLE                                                                                                    |                                                                                                    |                                                                                                    |                                                                                                    | Enter Fr                                                                                                    | equency an                                                                                   | iu                                                                                                    |                                                                                                    |                                               |
|                                                                                                    |                                                                                                    |                                                                                                    |                                                                                                    | paramete                                                                                                    | r to conver                                                                                  | t                                                                                                    | I ED ANEA                                                                                                    |                                               |
|                                                                                                    | 00                                                                                                    | NSTANT ACCELEDATI                                                                                                    | ION                                                                                                    | paramoto                                                                                                    |                                                                                              | ·                                                                                                    |                                                                                                    |                                               |
|                                                                                                    | ENTER                                                                                                    | ENTER                                                                                                    | BESULTS                                                                                                    | BESHI TS                                                                                                    | 1                                                                                            | EQUATIONS                                                                                                    | Definitions                                                                                                    | Conversion                                    |
| QUANTITY                                                                                                    | QUANTITY                                                                                                    | BADIUS                                                                                                    | BEV/MINUTE                                                                                                    | ACCELEDATION                                                                                                    |                                                                                              |                                                                                                    |                                                                                                    | Conversion                                    |
| QUANTIT                                                                                                    | VALUE                                                                                                    | INCHES                                                                                                    | BPM                                                                                                    | GS                                                                                                    |                                                                                              | F=MA=V^2/R                                                                                                    | f=BPN                                                                                                    | Bin inches fin BPN                            |
| ACCELERATION (G<)                                                                                                    | 1000                                                                                                    | 3                                                                                                    | 3425,340549                                                                                                    | 1000                                                                                                    | 1                                                                                            | V=B 2(pie)f                                                                                                    | G=Gs Acceleration                                                                                                    |                                               |
|                                                                                                    | 1000                                                                                                    | •                                                                                                    |                                                                                                    |                                                                                                    | 1                                                                                            | A=G a                                                                                                    | de gravitu accel                                                                                                    |                                               |
| BEV/MIN (BPM)                                                                                                    | 3425.3                                                                                                    | 3                                                                                                    | 3425 3                                                                                                    | 999 9763241                                                                                                    |                                                                                              | f=cart(G/IR a (2 pix)*2)]                                                                                                    | B-radius                                                                                                    | 6-Sarb(G//2.841v10^-5)B1                      |
|                                                                                                    | 042010                                                                                                    |                                                                                                    |                                                                                                    |                                                                                                    | 1                                                                                            | resolution of the biol with                                                                                                   | Ti-Tadida                                                                                                    | readicion[commono]riff                        |
|                                                                                                    |                                                                                                    |                                                                                                    |                                                                                                    | orce                                                                                                    | 1                                                                                            | Length (in Mils)                                                                                                    | 100                                                                                                    | 9.88E-05                                      |
| Acceleration in Gs                                                                                                    |                                                                                                    | Hyperlink to Weight,                                                                                                    | Density Calculator for                                                                                         | pr Wire Pop                                                                                                    | Up Ins                                                                                       |                                                                                                    | Besults                                                                                                    | 9.88E-05<br>1.39E-05<br>or for Wire materials |
| Acceleration in Gs                                                                                                    | IANICAL DROP SI                                                                                                    | Hyperlink to Weight,                                                                                                    | Density Calculator fo                                                                                          | pr Wire Pop                                                                                                    | Up Ins <sup>-</sup>                                                                          |                                                                                                    | nn<br>Results<br>Force                                                                                                    | 9.88E-05<br>1.39E-05<br>or for Wire materials |
| Acceleration in Gs                                                                                                    | IANICAL DROP SI                                                                                                    | Hyperlink to Weight,<br>HoCK<br>Half Sine (mks)                                                                                                    | Density Calculator fo                                                                                          |                                                                                                    | Up Ins <sup>-</sup><br>quantity                                                              |                                                                                                    | Results<br>Force<br>(Newtons)                                                                                                    | 9.88E-05<br>1.39E-05<br>or for Wire materials |
| Acceleration in Gs                                                                                                    | IANICAL DROP SH<br>Inputs<br>100                                                                                                    | Hyperlink to Weight,<br>HoCK<br>Half Sine (mks)<br>980                                                                                                    | Equations (mks)                                                                                                |                                                                                                    | Up Ins<br>quantity<br>Cram                                                                   | Enter<br>QUANTITY<br>YALUE                                                                                                    | Results<br>Force<br>(Newtons)                                                                                                    | 9.88E-05<br>1.39E-05<br>or for Wire materials |
| Receleration in Gs<br>Acceleration in Gs<br>EXAMPLE<br>MECH<br>Gs<br>Pulse Duration D (millisec)                                                                                                    | IANICAL DROP SI<br>Inputs<br>100<br>11                                                                                                    | Hyperlink to Weight,<br>HoCK<br>Half Sine (mks)<br>980<br>0.011                                                                                                    | Equations (mks)                                                                                                | Pop                                                                                                    |                                                                                              | Enter<br>QUANTITY<br>YALUE<br>1<br>90                                                                                         | Results<br>Force<br>(Newtons)<br>0.0098<br>882                                                                                                    | 9.88E-05<br>1.39E-05<br>or for Wire materials |
| Receleration in Gs<br>Acceleration in Gs<br>EXAMPLE<br>GS<br>Pulse Duration D (millisec)<br>Cal Rebound Factor (Default 1.4)                                                                                                    | IANICAL DROP SH<br>Inputs<br>100<br>11<br>1                                                                                                    | Hyperlink to Weight,<br>Hyperlink to Weight,<br>Half Sine (mks)<br>980<br>0.011<br>Default 1,14 Common                                                                                                    | Equations (mks)                                                                                                | Pop                                                                                                    |                                                                                              | ENTER<br>QUANTITY<br>YALUE<br>1<br>90<br>5280                                                                                 | Results           Force           (Newtons)           0.0098           882           1466.9424                                                                                                    | 9.88E-05<br>1.39E-05<br>or for Wire materials |
| Receleration in Gs<br>Acceleration in Gs<br>EXAMPLE<br>GS<br>Pulse Duration D (millisec)<br>Cal Rebound Factor (Default 1.4)<br>1/2 Sine Drop Height H (inches)                                                                                                    | IANICAL DROP SH<br>Inputs<br>100<br>11<br>1<br>23.65091724                                                                                                    | Hyperlink to Weight,<br>Hyperlink to Weight,<br>Half Sine (mks)<br>980<br>0.011<br>Default 1,1.4 Common<br>0.600733298                                                                                                    | Equations (mks)                                                                                                | Pop<br>rwire Pop<br>anical S                                                                                                    | Up Ins<br>QUANTITY<br>Craw<br>Shock                                                          | ENTER<br>QUANTITY<br>YALUE<br>1<br>90<br>5280<br>17                                                                           | 100<br>Results<br>Force<br>(Newtons)<br>0.0098<br>882<br>1468.9424<br>75.56976                                                                                                    | 9.88E-05<br>1.39E-05<br>or for Wire materials |
| Receleration in Gs<br>Receleration in Gs<br>EXAMPLE<br>GS<br>Pulse Duration D (millisec)<br>Cal Rebound Factor (Default 1.4)<br>1/2 Sine Drop Height H (inches)<br>Triangle Drop Height H (inches)                                                                                                    | HANICAL DROP SH<br>Inputs<br>100<br>11<br>1<br>23.65091724<br>14.5830748                                                                                                    | Hyperlink to Weight,<br>Hyperlink to Weight,<br>10CK<br>Half Sine (mks)<br>980<br>0.011<br>Default 1,14 Common<br>0.6600733298<br>0.3705625                                                                                                    | Equations (mks)<br>Mecha<br>DROP S                                                                             | anical S                                                                                                    | Up Ins<br>QUANTITY<br>Cram<br>Shock                                                          | ENTER<br>QUANTITY<br>VALUE<br>1<br>90<br>5280<br>17<br>0.00025                                                                | 100<br>Results<br>Force<br>(Newtons)<br>0.0098<br>882<br>1466.9424<br>75.56976<br>2.22264                                                                                                    | 9.88E-05<br>1.39E-05<br>or for Wire materials |
| Acceleration in Gs Acceleration in Gs EXAMPLE Gs Pulse Duration D (millisec) Cal Rebound Factor (Default 1.4) 1/2 Sine Drop Height H (inches) Triangle Drop Height H (inches) Sawtooth Drop Height H (inches)                                                                                                    | IANICAL DROP St<br>Inputs<br>100<br>11<br>23.65091724<br>14.5890748<br>58.35629921                                                                                                    | Hyperlink to Weight,<br>Hyperlink to Weight,<br>980<br>0.011<br>Default 1, 14 Common<br>0.600733298<br>0.3705625<br>1.48225                                                                                                    | Equations (mks)<br>Mecha<br>DROP S                                                                             | anical S                                                                                                    | Up Ins<br>quantity<br>Gram<br>hock<br>nter Gs,                                               | ENTER<br>QUANTITY<br>VALUE<br>1<br>90<br>5280<br>17<br>0.00025                                                                | Inn           Results           Force           (Newtons)           0.0098           882           1466.9424           75.56976           2.22264           Results in Grams                                                                                                    | 9.88E-05<br>1.39E-05<br>or for Wire materials |
| Acceleration in Gs<br>Acceleration in Gs<br>EXAMPLE<br>Gs<br>Pulse Duration D (millisec)<br>Cal Rebound Factor (Default 1.4)<br>1/2 Sine Drop Height H (inches)<br>Triangle Drop Height H (inches)<br>Sawtooth Drop Height H (inches)<br>Cut off f. Frequency (Hz)                                                                                                    | ANICAL DROP St<br>Inputs<br>100<br>11<br>23.65091724<br>14.5890748<br>58.35629921<br>90.90909091                                                                                                    | Hyperlink to Weight,<br>Hyperlink to Weight,<br>980<br>0.011<br>Default 1,14 Common<br>0.600733298<br>0.3705625<br>1.48225                                                                                                    | Equations (mks)<br>Mecha<br>DROP S<br>Pulse Dui                                                                | anical S<br>HOCK: E<br>ration find ½                                                                                               | Up Ins<br>QUANTITY<br>Cram<br>Shock<br>nter Gs,<br>2 sine                                    | ENTER<br>QUANTITY<br>VALUE<br>1<br>90<br>5280<br>17<br>0.00025<br>0.00013                                                     | 100<br>Results<br>Force<br>(Newtons)<br>0.0098<br>882<br>1466.9424<br>75.56976<br>2.22264<br>Results in Grams<br>1.33E-03                                                                                                    | 9.88E-05<br>1.39E-05<br>or for Wire materials |
| Receleration in Gs<br>Receleration in Gs<br>EXAMPLE<br>Gs<br>Pulse Duration D (millisec)<br>Cal Rebound Factor (Default 1.4)<br>1/2 Sine Drop Height H (inches)<br>Triangle Drop Height H (inches)<br>Sawtooth Drop Height H (inches)<br>Cut off f. Frequency (H2)<br>1/2 sine Ymax (fr/sec), Impact                                                                                                    | ANICAL DROP St<br>Inputs<br>100<br>11<br>23.65091724<br>14.5890748<br>58.35629921<br>90.9090991<br>22.51562056                                                                                         | Hyperlink to Weight,<br>Hyperlink to Weight,<br>980<br>0.011<br>Default 1, 14 Common<br>0.600733298<br>0.3705625<br>1.48225<br>6.862761146                                                                                                    | Equations (mks)<br>Mecha<br>DROP S<br>Pulse Dur<br>drop being                                                  | anical S<br>HOCK: E<br>ration find 1/                                                                                              | Up Ins<br>QUANTITY<br>Gram<br>Cram<br>Chock<br>nter Gs,<br>2 sine                            | ENTER<br>QUANTITY<br>YALUE<br>1<br>90<br>5280<br>17<br>0.00025<br>0.000013                                                    | 100<br>Results<br>Force<br>(Newtons)<br>0.0098<br>882<br>1466.9424<br>75.56976<br>2.22264<br>Results in Grams<br>1.33E-03                                                                                                    | 9.88E-05<br>1.39E-05<br>or for Wire materials |
| Meight in Grams<br>Acceleration in Gs<br>EXAMPLE<br>Gs<br>Pulse Duration D (millisec)<br>Cal Rebound Factor (Default 1.4)<br>1/2 Sine Drop Height H (inches)<br>Triangle Drop Height H (inches)<br>Sawtooth Drop Height H (inches)<br>Cut off f. Frequency (H2)<br>1/2 sine Ymax (ft/sec), Impaot<br>Ymax free fall (ft/sec)                                                                                                    | ANICAL DROP SI<br>Inputs<br>100<br>11<br>23.65091724<br>14.5890748<br>58.35629921<br>90.90909091<br>22.51562056<br>11.25781028                                                                         | Hyperlink to Weight,<br>Hyperlink to Weight,<br>980<br>0.011<br>Default 1.14 Common<br>0.600733298<br>0.3705625<br>1.48225<br>4.882761146<br>3.431380573                                                                                                    | Equations (mks)<br>Mecha<br>DROP S<br>Pulse Dur<br>drop heig                                                   | Anical S<br>BHOCK: E<br>ration find 1/<br>ht, or triang                                                                            | Up Ins<br>quantity<br>Cram<br>hock<br>nter Gs,<br>ź sine<br>le,                              | ENTER<br>QUANTITY<br>YALUE<br>1<br>90<br>5280<br>17<br>0.00025<br>0.000013                                                    | 100<br>Results<br>Force<br>(Newtons)<br>0.0098<br>882<br>1466.9424<br>75.56976<br>2.22264<br>Results in Grams<br>1.33E-03                                                                                                    | 9.88E-05<br>1.39E-05<br>or for Wire materials |
| Vergint in Grams<br>Acceleration in Gs<br>EXAMPLE<br>Gs<br>Pulse Duration D (millisee)<br>Cal Rebound Factor (Default 1.4)<br>1/2 Sine Drop Height H (inches)<br>Triangle Drop Height H (inches)<br>Savtooth Drop Height H (inches)<br>Cut off f., Frequency (H2)<br>1/2 sine Ymaz (ft/sec), Impaot<br>Ymaz free fall (ft/sec)                                                                                                    | IANICAL DROP SI<br>Inputs<br>100<br>11<br>23.65091724<br>14.5890748<br>58.35629921<br>90.90909091<br>22.51562056<br>11.25781028<br>IER MECHANICAL                                                      | Hyperlink to Weight,<br>Hyperlink to Weight,<br>980<br>0.011<br>Default 1,14 Common<br>0.600733298<br>0.3705625<br>1.49225<br>8.862761146<br>3.431380573<br>SHOCK                                                                                                    | Equations (mks)<br>Mecha<br>DROP S<br>Pulse Dui<br>drop heig<br>Sawtoot h                                      | anical S<br>BHOCK: E<br>ration find 1/<br>ht, or triang<br>neights.                                                                | Up Ins<br>QUANTITY<br>Cram<br>Chock<br>nter Gs,<br>2 sine<br>le,                             | ENTER<br>QUANTITY<br>YALUE<br>1<br>90<br>5280<br>17<br>0.00025<br>0.000013<br>ENTER                                           | Inn           Results           Force           (Newtons)           0.0098           882           1466.9424           75.56976           2.22264           Results in Grams           1.33E-03                                                                                                    | 9.88E-05<br>1.39E-05<br>or for Wire materials |
| Meight in Grams<br>Acceleration in Gs<br>EXAMPLE<br>GS<br>Pulse Duration D (millisec)<br>Cal Rebound Factor (Default 1.4)<br>1/2 Sine Drop Height H (inches)<br>Triangle Drop Height H (inches)<br>Sawtooth Drop Height H (inches)<br>Cut off f., Frequency (H2)<br>1/2 sine Ymax (ft/sec), Impact<br>Ymax free fall (ft/sec)<br>ED SHAK<br>1/2 Sine ED Stoke (Pk Pk inches)                                                                                                    | ANICAL DROP SH<br>Inputs<br>100<br>11<br>23.65091724<br>14.5890748<br>58.35629921<br>90.90909091<br>22.51562056<br>11.25781028<br>IER MECHANICAL<br>1.5125                                             | Hyperlink to Weight,<br>Hyperlink to Weight,<br>980<br>0.011<br>Default 1,14 Common<br>0.600732298<br>0.3705625<br>1.49225<br>6.862761146<br>3.431380573<br>SHOCK<br>Pk Velocity In/Sec ->                                                                            | Equations (mks)<br>Bensity Calculator for<br>Mecha<br>DROP S<br>Pulse Dur<br>drop heig<br>Sawtoot h            | Anical S<br>Anical S<br>HOCK: E<br>ration find 1/<br>ht, or triang<br>neights.                                                     | Up Ins<br>QUANTITY<br>Cram<br>Cram<br>Cram<br>Cram<br>Cram<br>Cram<br>Cram<br>Cram           | ENTER<br>QUANTITY<br>YALUE<br>1<br>90<br>5280<br>17<br>0.00025<br>0.000013<br>ENTER<br>QUANTITY                               | Inn<br>Results<br>Force<br>(Newtons)<br>0.0098<br>882<br>1466.9424<br>75.56976<br>2.22264<br>Results in Grams<br>1.33E-03<br>Results<br>Acceleration                                                                                                    | 9.88E-05<br>1.39E-05<br>or for Wire materials |
| Acceleration in Gs<br>Acceleration in Gs<br>EXAMPLE<br>Gs<br>Pulse Duration D (millisec)<br>Cal Rebound Factor (Default 1.4)<br>1/2 Sine Drop Height H (inches)<br>Triangle Drop Height H (inches)<br>Sawtooth Drop Height H (inches)<br>Cut off f. Frequency (H2)<br>1/2 sine Ymax (ft/sec), Impact<br>Ymax fre fall (ft/sec)<br>ED SHAK<br>1/2 Sine ED Stoke (Pk Pk inches)<br>Haversine ED Stoke (Pk Pk inches)                                                                                                    | ANICAL DROP SH<br>Inputs<br>100<br>11<br>23.65091724<br>14.5890748<br>58.35629921<br>90.90909091<br>22.51562056<br>11.25781028<br>IER MECHANICAL<br>1.5125<br>1.187951618                              | Hyperlink to Weight,<br>Hyperlink to Weight,<br>980<br>0.011<br>Default,1.14 Common<br>0.000733298<br>0.3705625<br>1.48225<br>6.862761146<br>3.431380573<br>SHOCK<br>Pk Velocitg In/Sec -><br>Pk Velocitg In/Sec ->                                                   | Equations (mks)                                                                                                | Anical S<br>BHOCK: E<br>ration find 1/<br>ht, or triang<br>neights.<br>CK: Obtain t                                                | Up Ins<br>quantity<br>Gram<br>hock<br>nter Gs,<br>ź sine<br>le,<br>the ED                    | ENTER<br>QUANTITY<br>YALUE<br>1<br>90<br>5280<br>17<br>0.00025<br>0.000013<br>ENTER<br>QUANTITY<br>YALUE                      | Inn<br>Results<br>Force<br>(Newtons)<br>0.0098<br>882<br>1466.9424<br>75.56976<br>2.22264<br>Results in Grams<br>1.33E-03<br>Results<br>Acceleration<br>Gs                                                                                                    | 9.88E-05<br>1.39E-05<br>or for Wire materials |
| Acceleration in Gs Acceleration in Gs Acceleration in Gs EXAMPLE  Gs Pulse Duration D (millisec) Cal Rebound Factor (Default 1.4) 1/2 Sine Drop Height H (inches) Triangle Drop Height H (inches) Cut off f. Frequency (H2) 1/2 Sine Ymax (ft/sec). Impact Ymax free fall (ft/sec) ED SHAKC 1/2 Sine ED Stoke (Pk Pk inches) Triangle ED Stoke (Pk Pk inches)                                                                                                    | ANICAL DROP SH<br>Inputs<br>100<br>11<br>23.65091724<br>14.5890748<br>58.35629921<br>90.9090991<br>22.51562056<br>11.25781028<br>ILER MECHANICAL<br>1.5125<br>1.187951618<br>1.187951618               | Hyperlink to Weight,<br>Hyperlink to Weight,<br>980<br>0.011<br>Default 1, 14 Common<br>0.600733298<br>0.3705625<br>1.48225<br>4.8862761146<br>3.431380573<br>SHOCK<br>Pk Yelocity In/Sec -><br>Pk Yelocity In/Sec ->                                                 | Equations (mks)<br>Mecha<br>DROP S<br>Pulse Dur<br>drop heig<br>Sawtoot h<br>ED SHOC<br>shaker Pl              | Anical S<br>Anical S<br>HOCK: E<br>ration find ½<br>ht, or triang<br>heights.<br>CK: Obtain t<br>Area bisplay                      | Up Ins<br>quantity<br>Craw<br>Shock<br>nter Gs,<br>2 sine<br>le,<br>the ED<br>cement         | ENTER<br>QUANTITY<br>YALUE<br>1<br>90<br>5280<br>17<br>0.00025<br>0.000013<br>ENTER<br>QUANTITY<br>YALUE<br>0                 | Inn           Results           Force           (Newtons)           0.0098           882           1466.9424           75.56976           2.22264           Results in Grams           1.33E-03           Results           0.32231                                                                                       | 9.88E-05<br>1.39E-05<br>or for Wire materials |
| Acceleration in Gs<br>Acceleration in Gs<br>EXAMPLE<br>Gs<br>Pulse Duration D (millisec)<br>Cal Rebound Factor (Default 1.4)<br>1/2 Sine Drop Height H (inches)<br>Triangle Drop Height H (inches)<br>Savtooth Drop Height H (inches)<br>Cut off f, Frequency (Hz)<br>1/2 sine Ymaz (ft/sec), Impact<br>Ymaz free fall (ft/sec)<br>ED SHAK<br>1/2 Sine ED Stoke (Pk Pk inches)<br>Triangle ED Stoke (Pk Pk inches)<br>Triangle ED Stoke (Pk Pk inches)<br>P Savtooth ED Stoke (Pk Pk inches)                                          | ANICAL DROP SH<br>Inputs<br>100<br>11<br>23.65091724<br>14.5890748<br>58.35629921<br>90.90909091<br>22.51562056<br>11.25781028<br>30.25781028<br>11.187951618<br>1.187951618<br>0.792126139            | Hyperlink to Weight,<br>Hyperlink to Weight,<br>980<br>0.011<br>Default 1, 14 Common<br>0.600733298<br>0.3705625<br>1.48225<br>6.862761146<br>3.431380573<br>SHOCK<br>Pk Velocity In/Sec -><br>Pk Velocity In/Sec -><br>Pk Velocity In/Sec ->                         | Equations (mks)<br>Mecha<br>DROP S<br>Pulse Dur<br>drop heig<br>Sawtoot h<br>ED SHOC<br>shaker Ph              | Anical S<br>Anical S<br>HOCK: E<br>ration find ½<br>ht, or triang<br>heights.<br>CK: Obtain t<br>c-Pk Displac                      | Up Ins<br>QUANTITY<br>Craw<br>Shock<br>nter Gs,<br>2 sine<br>le,<br>the ED<br>cement         | ENTER<br>QUANTITY<br>YALUE<br>1<br>90<br>5280<br>17<br>0.00025<br>0.000013<br>ENTER<br>QUANTITY<br>YALUE<br>0<br>6.71         | Inn           Results           Force           (Newtons)           0.0098           882           1466.9424           75.56976           2.22264           Results in Grams           1.33E-03           Results           0.99231           Accel in M/Sec <sup>*</sup>                                                 | 9.88E-05<br>1.39E-05<br>or for Wire materials |
| Acceleration in Gs<br>Acceleration in Gs<br>EXAMPLE<br>Gs<br>Pulse Duration D (millisec)<br>Cal Rebound Factor (Default 1.4)<br>1/2 Sine Drop Height H (inches)<br>Triangle Drop Height H (inches)<br>Sawtooth Drop Height H (inches)<br>Cut off f., Frequency (H2)<br>1/2 sine Ymax (ft/sec), Impact<br>Ymax free fall (ft/sec)<br>ED SHAKK<br>1/2 Sine ED Stoke (Pk Pk inches)<br>Haversine ED Stoke (Pk Pk inches)<br>Triangle ED Stoke (Pk Pk inches)<br>P Sawtooth ED Stoke (Pk Pk inches)<br>P Sawtooth ED Stoke (Pk Pk inches) | ANICAL DROP SI<br>Inputs<br>100<br>11<br>23.65091724<br>14.5830748<br>58.35629921<br>90.90909091<br>22.51562056<br>11.25781028<br>ER MECHANICAL<br>1.5125<br>1.187951618<br>0.792126139<br>1.583777097 | Hyperlink to Weight,<br>Hyperlink to Weight,<br>980<br>0.011<br>Default 1,14 Common<br>0.600733298<br>0.3705625<br>1.48225<br>4.882761146<br>3.431380573<br>SHOCK<br>Pk Yelocity In/Sec -><br>Pk Yelocity In/Sec -><br>Pk Yelocity In/Sec -><br>Pk Yelocity In/Sec -> | Equations (mks)<br>Mecha<br>DROP S<br>Pulse Dur<br>drop heig<br>Sawtoot h<br>ED SHOC<br>shaker Pl<br>and Veloc | Anical S<br>Anical S<br>Anical S<br>ADOCK: E<br>ration find ½<br>ht, or triang<br>neights.<br>CK: Obtain t<br>c-Pk Displac<br>city | Up Ins<br>quantity<br>Gram<br>Cram<br>Chock<br>nter Gs,<br>2 sine<br>le,<br>the ED<br>cement | ENTER<br>QUANTITY<br>YALUE<br>1<br>90<br>5280<br>17<br>0.00025<br>0.000013<br>ENTER<br>QUANTITY<br>YALUE<br>0<br>6.71<br>0.69 | Inn           Results           Force           (Newtons)           0.0098           882           1466.9424           75.56976           2.22264           Results in Grams           1.33E-03           Results           Acceleration           Gs           0.99201           Accel in M/Sec <sup>2</sup> 9.724637681 | 9.88E-05<br>1.39E-05<br>or for Wire materials |

DfRSoft...

#### Vibration & Shock Page

## Vibration & Shock Page PSD Analysis

**PSD Analysis**, Obtain specta, Grms content, Max displacement and Max velocity

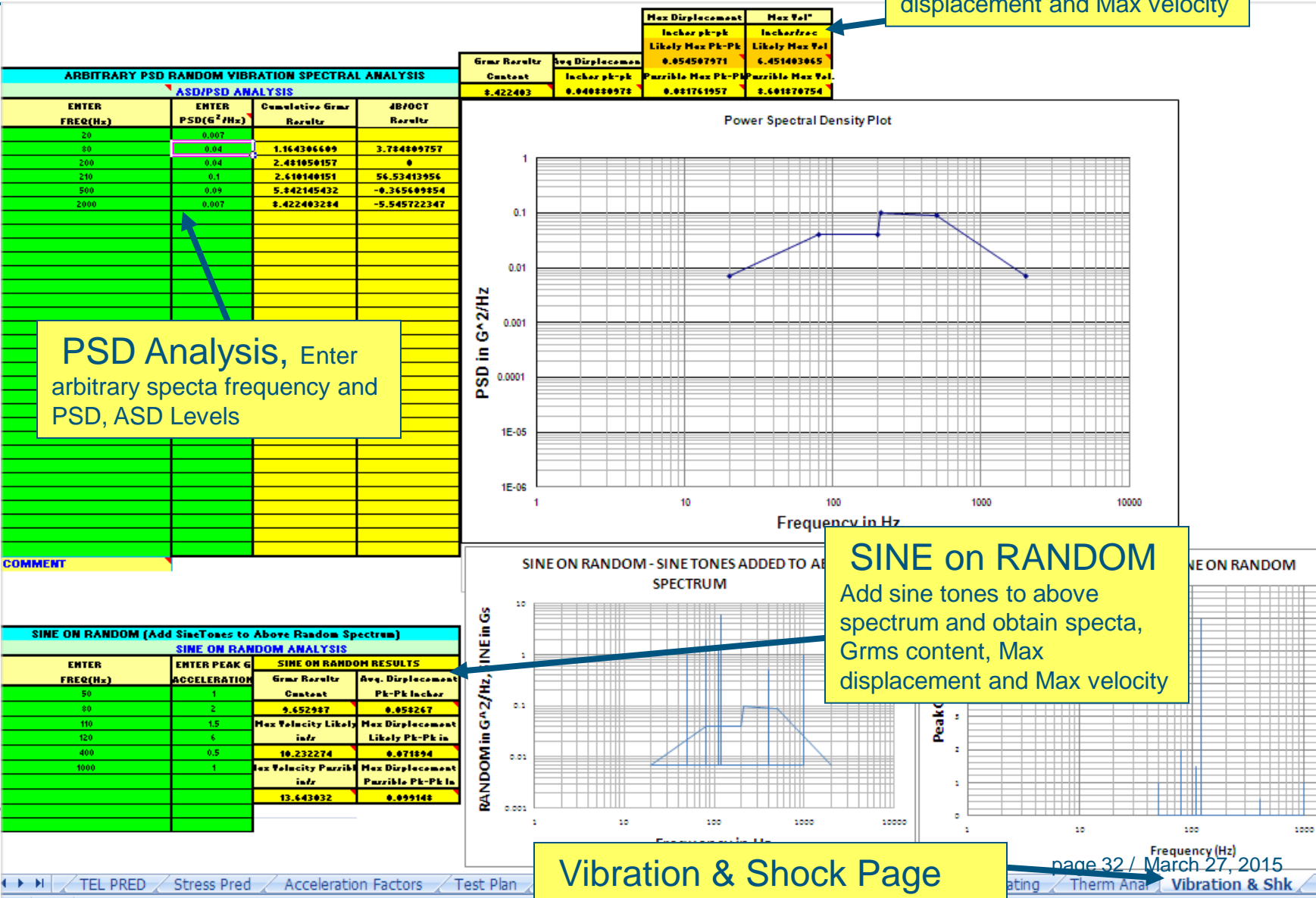

# Lot Sampling – Made easy with video instructions and multiple examples

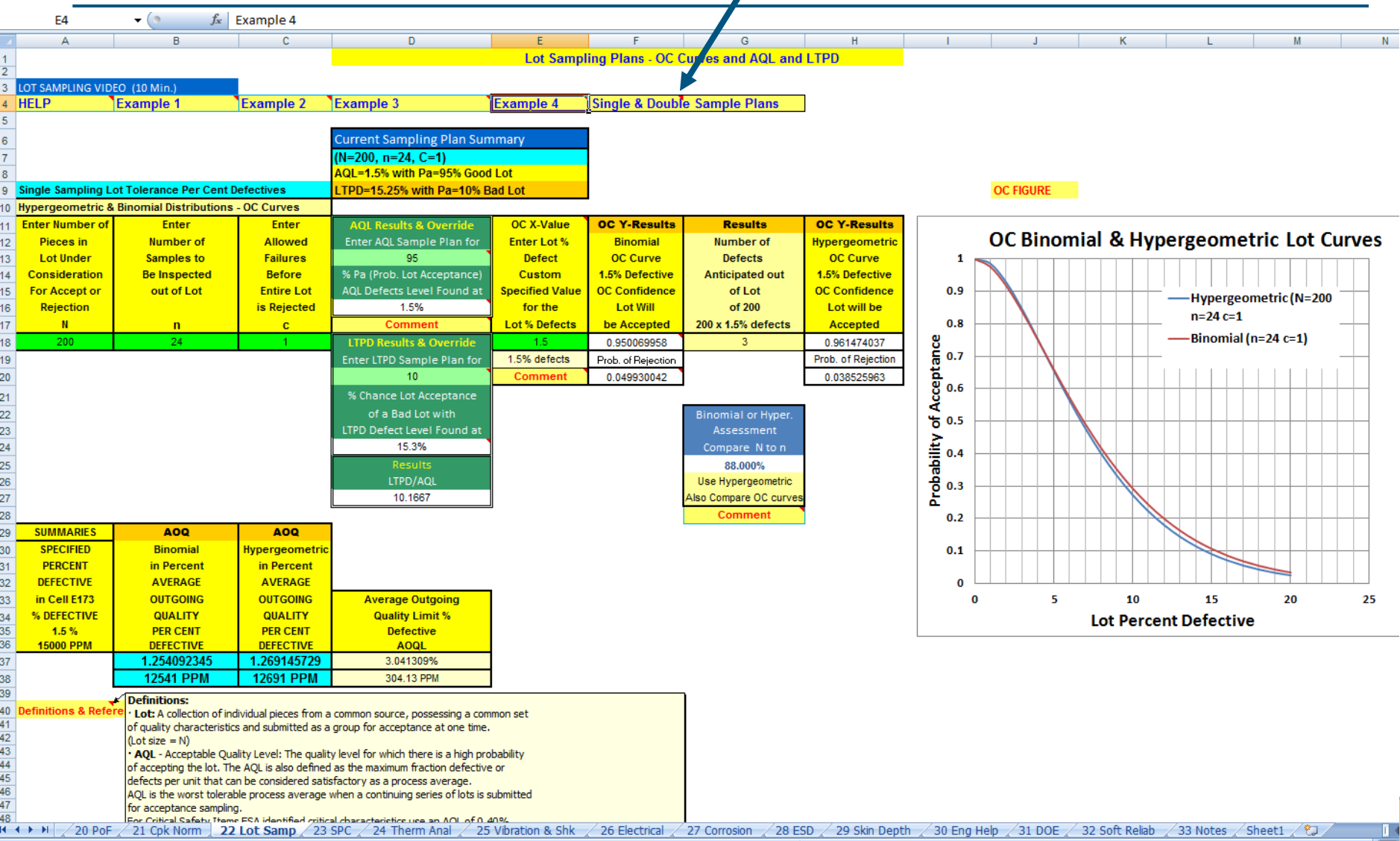

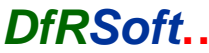

## **SPC Quality X bar, R Charts**

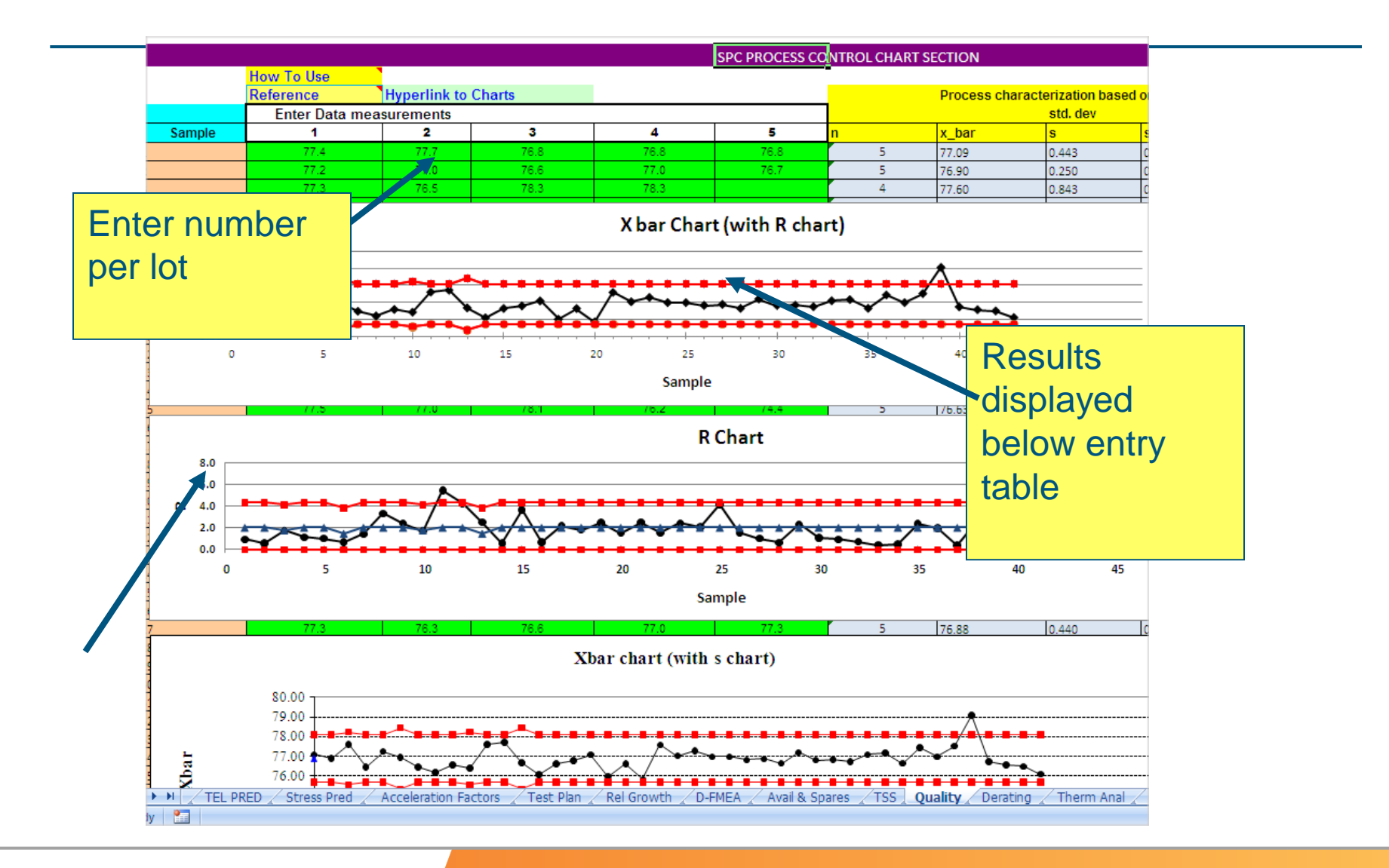

DfRSoft...

page 34 / March 27, 2015

## Quality - Normal Distribution Analysis

Evaluate arbitrary points in distribution.

Change confidence level to estimate mean and std. dev. Confidence bounds.

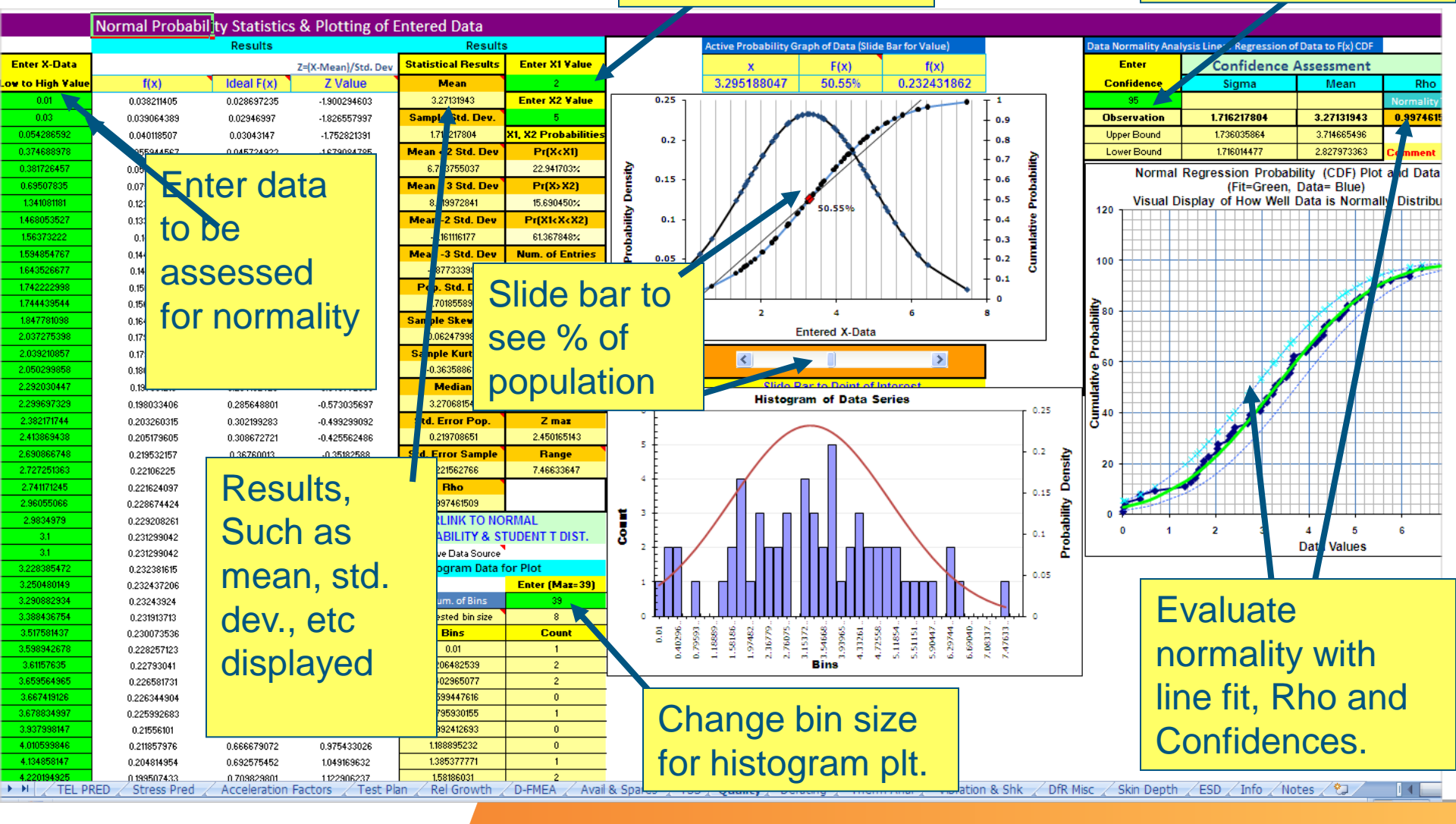

#### DfRSoft...

page 35 / March 27, 2015

## DOE : Design of Experiments with Multiple Regression Analysis

#### 2 DOE For 4 Factors and 2 Levels, This is 1/2 Factorial Factorial Design (8 Runs) (A full factorial would require 16 Runs)

| ~~ |                 |            |          |          |
|----|-----------------|------------|----------|----------|
| 94 | Enter 4 Factors | and 2 Leve | ls       |          |
| 95 | Enter Factor    | Factor     | Enter Lo | Enter Hi |
| 96 | Name            | Letter     | Setting  | Setting  |
| 97 | Current         | A          | 3        | 5        |
| 8  | Voltage         | в          | 100      | 200      |
| 99 | Pwr Density     | С          | 4        | 5        |
| 00 | Speed           | D          | 15       | 25       |
| 01 | Instructions    |            |          |          |

## • Numerous Arrays Available, Simple Data Entry

| )3 | Factor Assignment |           |         |              |             |       |              |      |      |                                                               |           |           |                  |                  |                  |                  |                  |         |          |             |
|----|-------------------|-----------|---------|--------------|-------------|-------|--------------|------|------|---------------------------------------------------------------|-----------|-----------|------------------|------------------|------------------|------------------|------------------|---------|----------|-------------|
| )4 |                   |           |         | Main Effects |             |       | Interactions |      |      | Enter Measurement Response Results (up to 8 replication runs) |           |           |                  |                  |                  |                  |                  |         |          |             |
| )5 | Bun               | Enter Run | Current | Voltage      | Per Density | Speed | E            | F    | G    | Enter                                                         | Enter     | Enter     | Enter            | Enter            | Enter            | Enter            | Enter            | Results |          | Signal to   |
| )6 | Num.              | Order     | A       | В            | C           | D     | E=AB         | F=AC | G=AD | Results 1                                                     | Results 2 | Results 3 | <b>Results 4</b> | <b>Results 5</b> | <b>Results 6</b> | <b>Results</b> 7 | <b>Results 8</b> | AVE     | Std.Dev. | Naire (S/N) |
| )7 | 1                 |           | 3       | 100          | 4           | 15    | •            | +    | +    | 21.317                                                        | 21.4      |           |                  |                  |                  |                  |                  | 21.3585 | 0.05869  | 2.56100765  |
| )8 | 2                 |           | 5       | 100          | 4           | 25    | •            | -    | •    | 15.833                                                        | 15.9      |           |                  |                  |                  |                  |                  | 15.8665 | 0.04738  | 2.52492133  |
| )9 | 3                 |           | 3       | 200          | 4           | 25    | •            | +    | •    | 10.367                                                        | 10.4      |           |                  |                  |                  |                  |                  | 10.3835 | 0.02333  | 2.64834483  |
| 0  | 4                 |           | 5       | 200          | 4           | 15    | +            | -    | -    | 20.75                                                         | 20.8      |           |                  |                  |                  |                  |                  | 20.775  | 0.03536  | 2.76908603  |
| 1  | 5                 |           | 3       | 100          | 5           | 25    | •            | -    | •    | 23.967                                                        | 23.9      |           |                  |                  |                  |                  |                  | 23.9335 | 0.04738  | 2.70344641  |
| 2  | 6                 |           | 5       | 100          | 5           | 15    | •            | +    | •    | 20.2                                                          | 20.3      |           |                  |                  |                  |                  |                  | 20.25   | 0.07071  | 2.45694003  |
| 3  | 7                 |           | 3       | 200          | 5           | 15    | -            | -    | •    | 17.15                                                         | 17.1      |           |                  |                  |                  |                  |                  | 17.125  | 0.03536  | 2.68517557  |
| 4  | 8                 |           | 5       | 200          | 5           | 25    | •            | •    | +    | 20.417                                                        | 20.4      |           |                  |                  |                  |                  |                  | 20.4085 | 0.01202  | 3.22987716  |

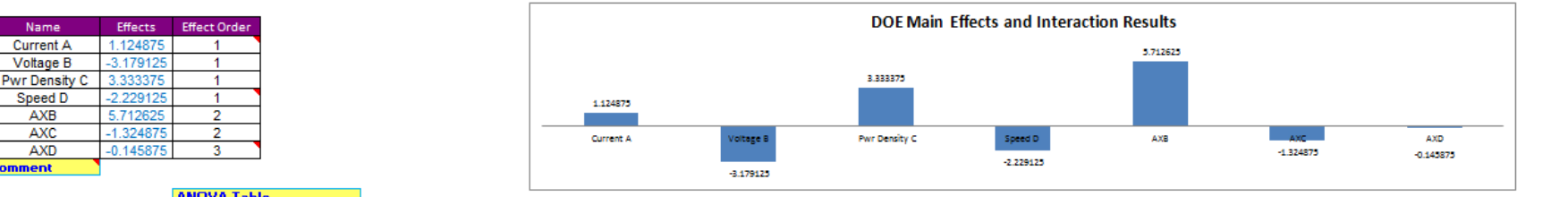

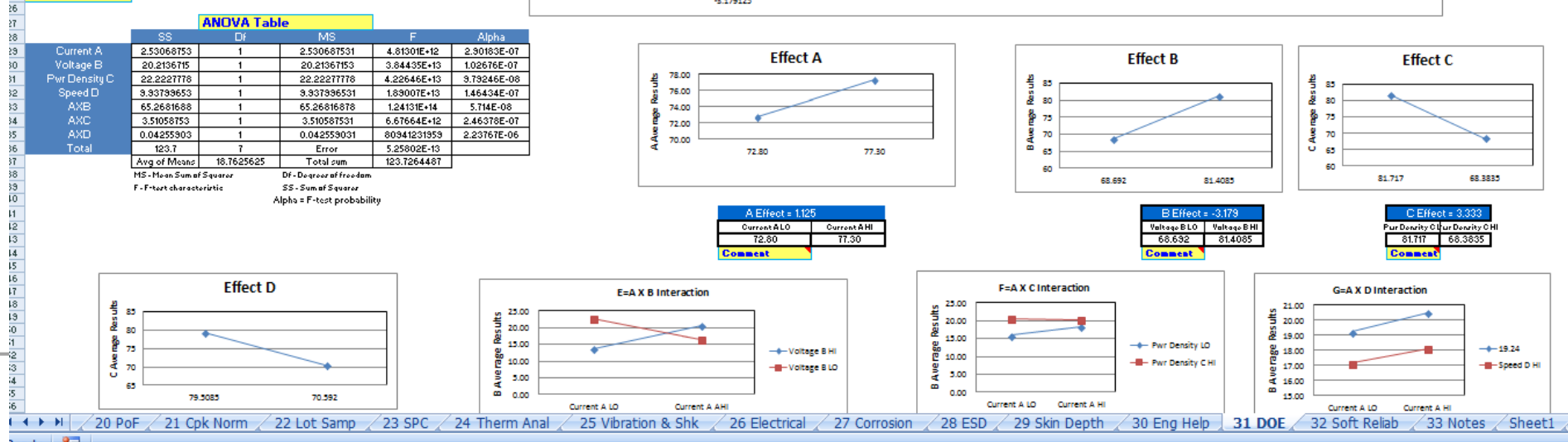

## Software Reliability G-O Model

#### -O Software Reliability Growth Model

#### Software Reliability Growth Modeling Cum Software Rel Growth Models (Duane, Logarithmic, Polynomial, Crow/AMSAA)

| G-O Software Growth Mode Results       Results         Fig: 1,         A       193.69296       Est. Defects - Faults         B       0.000291266       Faults         B       0.000291266       Faults         B       0.000291266       Faults         Inst. Relute Rate       0.001685398       att 11777 Hrs.         Inst. Achieve MTBF       538.0979003       att 11777 Hrs.         G-O model errors left       7.69296       Total Errors =       193.69296         Site of S% Colspan="2">Colspan="2">Max Errors Left       13.10         Max Errors Left       1.3264%         Inst. Achieve MTBF       1.3264%       Total Errors =       193.69296         Site of S% Colspan="2">Colspan="2">Colspan="2">Colspan="2">Colspan="2">Colspan="2">Colspan="2">Colspan="2">Colspan="2">Colspan="2"         Inst. Achieve MTBF       538.0979803       att 11777 Hrs.         Sol model errors left       1.3264%         <td colspan="2</th> <th>Goel-Okumoto (G-O) NHP</th> <th>P Software Reliability G</th> <th>irowth Model</th> <th></th> <th></th> <th></th> | Goel-Okumoto (G-O) NHP                               | P Software Reliability G         | irowth Model               |                       |           |   |
|----------------------------------------------------------------------------------------------------|------------------------------------------------------|----------------------------------|----------------------------|-----------------------|-----------|---|
| G-O Software Growth Mode Results     Results       Errors=A(1-Exp(-B x Time))     Fig. 1,-       A     193.69296     Est. Defects - Faults       B     0.000291266     Fault error rate       RSQ     95.90%     Fit Value       Inst. Failure Rate     0.01685398     at 11777 Hrs.       Inst. Achieve MTBF     538.0979803     at 11777 Hrs.       S-O model errors left     7.69296     Total Errors =     193.69296       Enter upper bd. Conf. on Errors     95     Max Errors Left     1.3       JRSoft Slope Ratio <5% Criteria for Test Completion     1.3264%     Test Index (2 to 5)     3                                                                                                    | OfRSoft Model Information:                           |                                  |                            |                       |           |   |
| G-O Software Growth Mode Results     Results       Errors=A{1-Exp(-B x Time)}     Fig: 1,-       A     193.69296     Est. Defects - Faults       B     0.000291266     Fault error rate       RSQ     95.90%     Fit Value       Inst. Failure Rate     0.001858398     at 11777 Hrs.       Inst. Failure Rate     0.001858398     at 11777 Hrs.       G-O model errors left     7.69296     Total Errors =     193.69296       Inter upper bd. Conf, on Errors     95     Max Errors Left     1.3       JRSoft Slope Ratio <\$% Criteria for Test Completion                                                                                                    |                                                      |                                  |                            |                       |           |   |
| Fig. 1,-       A     193.69296     Est. Defects - Faults       B     0.000291266     Fault error rate       RSQ     95.09%     Fit Value       Inst. Failure Rate     0.001858398     at 11777 Hrs.       Inst. Achieve MTBF     538.0979803     at 11777 Hrs.       S-O model errors left     7.69296     Total Errors =     193.68296       Inst or SNG Criteria for Test Completion     1.3264%     Test Index (2 to 5)     3                                                                                                    |                                                      | G-O Software Growth Mode Results |                            |                       |           |   |
| A     193.69296     Est. Defects - Faults       B     0.000291266     Fault error rate       RSQ     95.90%     Fit Value       Inst. Failure Rate     0.001858398     at 11777 Hrs.       Inst. Achieve MTBF     538.0979803     at 11777 Hrs.       S-O model errors left     7.69296     Total Errors =     193.69296       Inst. Achieve MTBF     95     Max Errors Left     13.1       WRSoft Slope Ratio <5% Criteria for Test Completion                                                                                                    |                                                      | Er                               | Errors=A{1-Exp(-B x Time)} |                       |           |   |
| B     0.000291266     Fault error rate       RSQ     95.90%     Fit Value       Inst. Failure Rate     0.00168398     at 11777 Hrs.       Inst. Achieve MTBF     538.0979803     at 11777 Hrs.       S-O model errors left     7.69296     Total Errors =       Inst. Achieve MTBF     95     Max Errors Left       1100 JRSoft Slope Ratio <\$% Criteria for Test Completion                                                                                                    |                                                      | Α                                | 193.69296                  | Est. Defects - Faults |           |   |
| RSQ     95:90%     Fit Value       Inst. Failure Rate     0.001658398     at 11777 Hrs.       Inst. Achieve MTBF     538.0979803     at 11777 Hrs.       G-O model errors left     7.69296     Total Errors =       193.69296     95     Max Errors Left       13264%     Test Index (2 to 5)     3                                                                                                    |                                                      | В                                | 0.000291266                | Fault error rate      |           |   |
| Inst. Failure Rate     0.001858398     at 11777 Hrs.       Inst. Achieve MTBF     538.0979803     at 11777 Hrs.       G-O model errors left     7.69296     Total Errors =       Inst. Achieve MTBF     95     Max Errors Left       MSR5th Slope Ratio <5% Criteria for Test Completion                                                                                                    |                                                      | RSQ                              | 95.90%                     | Fit Value             |           |   |
| Inst. Achieve MTBF 538.0979803 at 11777 Hrs.<br>S-O model errors left 7.69296 Total Errors = 193.69296<br>inter upper bd. Conf. on Errors<br>Max Errors Left 13.1<br>MRSoft Slope Ratio <5% Criteria for Test Completion 1.3264% Test Index (2 to 5) 3<br>ime Left Comment (see comment and use Col. H)                                                                                                    |                                                      | Inst. Failure Rate               | 0.001858398                | at 11777 Hrs.         |           |   |
| G-O model errors left     7.69296     Total Errors =     193.69296       Inter upper bd. Conf. on Errors     95     Max Errors Left     13.1       JRSoft Slope Ratio <5% Criteria for Test Completion                                                                                                    |                                                      | Inst. Achieve MTBF               | 538.0979803                | at 11777 Hrs.         |           |   |
| inter upper bd. Conf. on Errors 95 Max Errors Left 13.1 DfRSoft Slope Ratio <5% Criteria for Test Completion 1.3264% Test Index (2 to 5) 3 Fime Left Comment (see comment and use Col. H)                                                                                                    | G-O model errors left                                |                                  | 7.69296                    | Total Errors =        | 193.69296 |   |
| DfRSoft Slope Ratio <5% Criteria for Test Completion 1.3264% Test Index (2 to 5) 3                                                                                                    | inter upper bd. Conf. on Errors                      |                                  | 95                         | Max Errors Left       | 13.1      |   |
| Fime Left Comment (see comment and use Col. H)                                                                                                    | OfRSoft Slope Ratio <5% Criteria for Test Completion |                                  | 1.3264%                    | Test Index (2 to 5)   | 3         |   |
|                                                                                                    | Time Left Comment (see con                           | nment and use Col. H)            |                            |                       |           | - |

| Data Entry Area For Go Model         |                            |                   |                   |           |
|--------------------------------------|----------------------------|-------------------|-------------------|-----------|
| eave all lines blank that are not in | n use                      |                   |                   | in Fig. 1 |
|                                      | Enter<br>(or leave blankk) | Enter<br>Software | G-O Model<br>Data |           |
| Num.                                 | Cumulative Time            | Cum. Errors       | Fit               |           |
| 1                                    | 0                          | 0                 | 0                 |           |
| 2                                    | 131                        | 11                | 7.251304642       |           |
| 3                                    | 283                        | 14                | 15.32548563       |           |
| 4                                    | 330                        | 16                | 17.75061209       |           |
| 5                                    | 373                        | 20                | 19.94045088       |           |
| 6                                    | 458                        | 36                | 24.18933777       |           |
| 7                                    | 680                        | 54                | 34.80279201       |           |
| 8                                    | 1278                       | 69                | 60.20170136       |           |
| 9                                    | 1782                       | 84                | 78.42749919       |           |
| 10                                   | 2332                       | 96                | 95.48950453       |           |
| 11                                   | 3248                       | 109               | 118.486168        |           |
| 12                                   | 3928                       | 118               | 131.9993403       |           |
| 13                                   | 4641                       | 121               | 143.5685706       |           |
| 14                                   | 5272                       | 132               | 151.9838855       |           |
| 15                                   | 5845                       | 139               | 158.3950704       |           |
| 16                                   | 6370                       | 151               | 163.40021         |           |
| 17                                   | 6963                       | 156               | 168.2054751       |           |
| 18                                   | 6964                       | 163               | 168.2128977       |           |
| 19                                   | 7250                       | 169               | 170.2494397       |           |
| 20                                   | 7633                       | 178               | 172.7240854       |           |
|                                      |                            | 101               |                   |           |

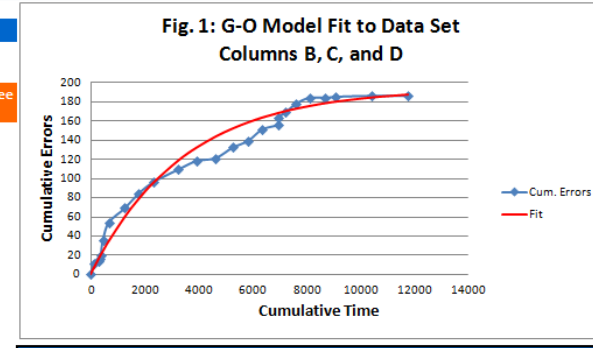

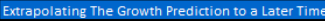

| Enter End Time  |             |                           |              |               |            |             |
|-----------------|-------------|---------------------------|--------------|---------------|------------|-------------|
|                 | 11777       |                           |              | Average       | Inst. MTBF | Instaneous  |
|                 | Errors      | Cumulative                |              | Failure       | Enter Use  | Fail Rate   |
| Plot (Cell H19) | Prediction  | Mean Time                 | Failure Rate | Per Year      | Duty Cycle | Data        |
| Cumulative      | at End      | Between Failures (Errors) | Fit Results  | Enter Hrs/Yr. | in Percent | Inst        |
| Time            | Time        | Cum MTBF                  |              | 8760          | 100        |             |
| 159.1486486     | 8.773644081 | 18.14                     | 0.055128612  | 482.92664     | 18.139401  | 0.083969466 |
| 318.2972973     | 17.14987139 | 18.56                     | 0.05263147   | 461.0516763   | 19.000039  | 0.019736842 |
| 477.4459459     | 25.14668359 | 18.99                     | 0.05024744   | 440.1675755   | 19.901511  | 0.042553191 |
| 636.5945946     | 32.7812669  | 19.42                     | 0.047971399  | 420.2294546   | 20.845754  | 0.093023256 |
| 795.7432432     | 40.07002909 | 19.86                     | 0.045798455  | 401.1944641   | 21.834798  | 0.188235294 |
| 954.8918919     | 47.0286347  | 20.30                     | 0.043723938  | 383.021695    | 22.870767  | 0.081081081 |
| 1114.040541     | 53.67203873 | 20.76                     | 0.041743389  | 365.6720916   | 23.955889  | 0.025083612 |
| 1273.189189     | 60.01451874 | 21.21                     | 0.039852553  | 349.1083674   | 25.092495  | 0.029761905 |
| 1432.337838     | 66.06970559 | 21.68                     | 0.038047366  | 333.2949245   | 26.283029  | 0.021818182 |
| 1591.486486     | 71.85061271 | 22.15                     | 0.036323947  | 318.1977777   | 27.530048  | 0.01419214  |
| 1750.635135     | 77.36966404 | 22.63                     | 0.034678594  | 303.7844813   | 28.836233  | 0.013235294 |
| 1909.783784     | 82.63872078 | 23.11                     | 0.033107769  | 290.0240591   | 30.204391  | 0.004207574 |
| 2068.932432     | 87.66910686 | 23.60                     | 0.031608098  | 276.886938    | 31.637462  | 0.017432647 |
| 2228.081081     | 92.47163324 | 24.09                     | 0.030176357  | 264.3448846   | 33.138527  | 0.012216405 |
| 2387.22973      | 97.05662123 | 24.60                     | 0.028809469  | 252.3709443   | 34.71081   | 0.022857143 |
| 2546.378378     | 101.4339246 | 25.10                     | 0.027504496  | 240.9393836   | 36.357692  | 0.008431703 |
| 2705.527027     | 105.6129507 | 25.62                     | 0.026258634  | 230.0256343   | 38.082712  | #N/A        |
| 2864.675676     | 109.6026809 | 26.14                     | 0.025069206  | 219.6062414   | 39.889577  | 0.020979021 |
| 3023.824324     | 113.4116896 | 26.66                     | 0.023933654  | 209.6588123   | 41.782169  | 0.023498695 |
| 0400 070070     | 447.040400  | 07.40                     | 0.00004054   | 000 4040004   | 40 704550  | 0.040070405 |

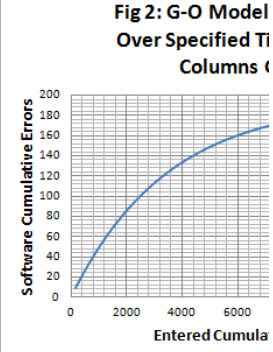

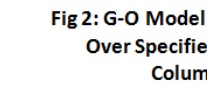

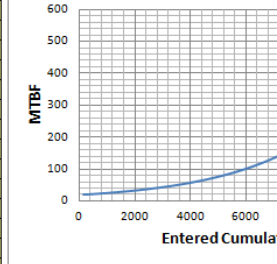

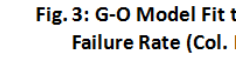

| 1 | 5000 | 1000 |
|---|------|------|
|   |      |      |

#### DfRSoft...

## **DfRSoft...** Overview Information

- This overview shows only a select fraction of the tools available in DfRSoft. Details available in the website:
   www.dfrsoft.com
- A free 30 day trial copy is available with professional help from:
  - dfrsoft@gmail.com or support@dfrsoft.com
  - Call to inquire (617) 943-9034
  - We appreciate customer feedback and can respond quickly to any requests. Please let us know how we can improve our software for your needs or if you have questions. Thank You

Dr. Alec Feinberg

Author: Design for Reliability, Founder of DfRSoft

#### DfRSoft...

page 38 / March 27, 2015